# Gene-5310

All-in-One SubCompact Board Intel MMX CPU with LCD, 2 Ethernet, Audio, TV-Out, LVDS & 2 COM Ports

#### FCC STATEMENT

THIS DEVICE COMPLIES WITH PART 15 FCC RULES. OPERATION IS SUBJECT TO THE FOLLOWING TWO CONDITIONS: (1) THIS DEVICE MAY NOT CAUSE HARM-FUL INTERFERENCE. (2) THIS DEVICE MUST ACCEPT ANY INTERFERENCE RECEIVED INCLUDING INTERFERENCE THAT MAY CAUSE UNDESIRED OPERATION.

THIS EOUIPMENT HAS BEEN TESTED AND FOUND TO COMPLY WITH THE LIMITS FOR A CLASS "A" DIGITAL DEVICE. PURSUANT TO PART 15 OF THE FCC RULES. THESE LIMITS ARE DESIGNED TO PROVIDE REASON-ABLE PROTECTION AGAINTST HARMFUL INTERFER-ENCE WHEN THE EOUIPMENT IS OPERATED IN A COMMERCIAL ENVIRONMENT. THIS EOUIPMENT GENERATES, USES, AND CAN RADIATE RADIO FRE-OUENCY ENERGY AND. IF NOT INSTALLED AND USED IN ACCORDANCE WITH THE INSTRUCTION MANUAL. MAY CAUSE HARMFUL INTERFERENCE TO RADIO COMMUNICATIONS. OPERATION OF THIS EOUIPMENT IN A RESIDENTIAL AREA IS LIKELY TO CAUSE HARM-FUL INTERFERENCE IN WHICH CASE THE USER WILL BE REQUIRED TO CORRECT THE INTERFERENCE AT HIS OWN EXPENSE.

# **Copyright Notice**

This document is copyrighted, 2000. All rights are reserved. The original manufacturer reserves the right to make improvements to the products described in this manual at any time without notice.

No part of this manual may be reproduced, copied, translated, or transmitted in any form or by any means without the prior written permission of the original manufacturer. Information provided in this manual is intended to be accurate and reliable. However, the original manufacturer assumes no responsibility for its use, nor for any infringements upon the rights of third parties which may result from its use.

#### Acknowledgements

AMD is a trademark of Advanced Micro Devices. Inc. AMI is a trademark of American Megatrends. Inc. Award is a trademark of Award Software International. Inc. Cyrix is a trademark of Cyrix Corporation. IBM, PC/AT, PS/2, and VGA are trademarks of International Business Machines Corporation. Intel and Pentium II are trademarks of Intel Corporation. Microsoft Windows ® is a registered trademark of Microsoft Corp. SMC is a trademark of Standard Microsystems Corporation. RTL is a trademark of Realtek Semi-Conductor Co., Ltd. C&T is a trademark of Chips and Technologies, Inc. UMC is a trademark of United Microelectronics Corporation. ITE is a trademark of Integrated Technology Express, Inc. SiS is a trademark of Silicon Integrated Systems Corp. VIA is a trademark of VIA Technology, Inc. All other product names or trademarks are properties of their respective owners.

> Part No. 2047531000 Manual Gene-5310 1st Edition Prepared in Taiwan July. 2001

#### **AAEON Customer Services**

Each and every AAEON product is built to the most exacting specifications to ensure reliable performance in the harsh and demanding conditions typical of industrial environments. Whether your new AAEON equipment is destined for the laboratory or the factory floor, you can be assured that your product will provide the reliability and ease of operation for which the name AAEON has come to be known.

Your satisfaction is our primary concern. Here is a guide to AAEON's customer services. To ensure you get the full benefit of our services, please follow the instructions below carefully.

#### **Technical Support**

We want you to get the maximum performance from your products. So if you run into technical difficulties, we are here to help. For the most frequently asked questions, you can easily find answers in your product documentation. These answers are normally a lot more detailed than the ones we can give over the phone.

So please consult this manual first. If you still cannot find the answer, gather all the information or questions that apply to your problem, and with the product close at hand, call your dealer. Our dealers are well trained and ready to give you the support you need to get the most from your AAEON products. In fact, most problems reported are minor and are able to be easily solved over the phone.

In addition, free technical support is available from AAEON engineers every business day. We are always ready to give advice on application requirements or specific information on the installation and operation of any of our products.

# **Product Warranty**

AAEON warrants to you, the original purchaser, that each of its products will be free from defects in materials and workmanship for one year from the date of purchase.

This warranty does not apply to any products which have been repaired or altered by persons other than repair personnel authorized by AAEON, or which have been subject to misuse, abuse, accident or improper installation. AAEON assumes no liability under the terms of this warranty as a consequence of such events.

Because of AAEON's high quality-control standards and rigorous testing, most of our customers never need to use our repair service. If an AAEON product is defective, it will be repaired or replaced at no charge during the warranty period. For out-of-warranty repairs, you will be billed according to the cost of replacement materials, service time, and freight. Please consult your dealer for more details.

If you think you have a defective product, follow these steps:

- 1. Collect all the information about the problem encountered. (For example, CPU type and speed, AAEON products used, other hardware and software used, etc.) Note anything abnormal and list any on-screen messages you get when the problem occurs.
- 2. Call your dealer and describe the problem. Please have your manual, product, and any helpful information readily available.
- 3. If your product is diagnosed as defective, obtain an RMA (return material authorization) number from your dealer. This allows us to process your return more quickly.
- 4. Carefully pack the defective product, a fully-completed Repair and Replacement Order Card and a photocopy proof of purchase date (such as your sales receipt) in a shippable container. A product returned without proof of the purchase date is not eligible for warranty service.
- 5. Write the RMA number visibly on the outside of the package and ship it prepaid to your dealer.

# Packing list

Before you begin installing your card, please make sure that the following materials have been shipped:

- 1 GENE-5310 All-in-One Single Board Computer
- 1 Hard disk drive (IDE) interface cable (44 pin, pitch 2.0mm)
- 1 Floppy disk drive interface (34 pin, ptich 2.0mm)
- 1 6-pin mini-DIN dual outlet adapter for keyboard and PS/2
- 1 Parallel port (26-25 pin, pitch 2.0mm) mouse & serial port (10-9 pin, pitch 2.0mm) adapter kit
- 1 USB cable with bracket (2.00mm)
- 1 Audio 3.14-pin (2.00mm) and RCA jack cable 4-pin (2.54mm)
- 1 20cm 20-pin (2.0mm) for LVDS extension (Gene-4310 S & T)
- 1 bag of screws and miscellaneous parts
- 1 Quick Installation Guide
- 1 CD-ROM contains the followings:
  - User's Manual (this manual in PDF file)
  - Ethernet drivers and utilities
  - VGA drivers and utilities
  - Audio drivers and utilities
  - -Lastest BIOS (as of the CD-ROM was made)

If any of these items are missing or damaged, contact your distributor or sales representative immediately.

## Notice

Dear Customer,

Thank you for purchasing the GENE-5310 board. This user's manual is designed to help you to get the most out of the GENE-5310, please read it thoroughly before you install and use the board. The product that you have purchased comes with a two-year limited warranty, but AAEON will not be responsible for misuse of the product. Therefore, we strongly urge you to first read the manual before using the product.

To receive the lastest version of the user manual, please visit our Web site at:

#### http://www.aaeon.com

# Contents

| Chapter 1: General Informtion          | 1  |
|----------------------------------------|----|
| Introduction                           | 2  |
| LVDS introduction                      | 3  |
| Features                               | 4  |
| Specifications                         | 5  |
| Board layout                           | 8  |
| Board dimensions                       | 10 |
| Chapter 2: Installation                | 12 |
| Jumpers and connectors                 | 13 |
| Mechanical Drawing                     | 15 |
| Jumpers                                | 17 |
| Connectors                             | 18 |
| RS-232/422/485 COM 2 Setting (J1, JP2) | 19 |
| Front Panel (J2)                       | 20 |
| Shift Clock Select (J3)                | 21 |
| TV-Out put Connector (J4)              | 22 |
| Clear CMOS (J5)                        | 22 |
| Power Connector (CN1)                  | 23 |
| IDE Hard Drive (CN4)                   | 24 |
| Serial Port COM2 (CN6)                 | 26 |
| Serial Port COM1 (CN7)                 | 26 |
| Parallel Port (CN8)                    | 27 |
| VGA Display Connectors (CN9, CN10)     |    |
| LCD Connector for TTL (CN10)           | 29 |
| LCD Connector for DSTN (CN10)          | 30 |
| KB & PS/2 Mouse (CN11)                 | 31 |
| Ethernet Connector (CN 12, CN13)       | 32 |
| Audio Connector (CN14)                 | 33 |
| USB Connector (CN17)                   | 33 |
| Floppy Drive Connector (CN18)          | 34 |
| IrDA Connector (CN19)                  | 36 |

| Chapter 3: Award BIOS Setup    | 37 |
|--------------------------------|----|
| Starting setup                 | 38 |
| Setup keys                     | 39 |
| Getting help                   | 40 |
| In case of problem             | 40 |
| Main setup menu                | 41 |
| Standard CMOS setup            | 43 |
| Advanced BIOS features setup   | 48 |
| Advanced Chipset features      | 53 |
| Integrated Peripherals         | 59 |
| Power Management Setup         | 64 |
| PnP/PCI Configurations         | 68 |
| PC Health Status               | 70 |
| Frequency Voltage Control      | 72 |
| Load fail-safe defaults        | 72 |
| Load Optimized defaults        | 73 |
| Set Supervisor password        | 75 |
| Save to CMOS and EXIT          | 76 |
| Exit without saving            | 77 |
| Chapter 4: Driver Installation | 78 |
| VGA Driver                     | 79 |
| Ethernet 82559GD Driver        | 80 |
| Audio Driver                   | 81 |

# CHAPTER

# General Information

This chapter gives background information on the mainboard.

Sections include:

- Board specifications
- Layout and dimensions

## Introduction

The GENE-5310 is an all-in-one Tillamook MMX processor based single board computer (SBC) with a audio controller, PCI Flat Panel controller, dual 10/100Base-T Ethernet interface and PC/104 expansion capability. This compact (only 5.75" x 4") unit offers all the functions of a single board computer, but still fits in the space of a FDD drive.

Onboard features include two serial ports (one RS-232, one RS-232/ 422/485), one multi-mode parallel (ECP/EPP/SPP) port, pin header for two USB (Universal Serial Bus) ports, a floppy drive controller, and a keyboard/PS/2 mouse interface. The built-in high speed PCI IDE controller supports Ultra DMA/66 mode. Up to two IDE devices can be connected, including large hard disks, CD-ROM drives, and tape backup drives, etc.

The GENE-5310 also features power management to minimize power consumption. It complies with the APM standard and supports three types of power saving features: Doze mode, Standby mode, and Suspend mode. In addition, the board's watchdog timer can be programmed to reset the system or generate an interrupt in case the system stops due to a program bug or SMI.

#### Highly integrated multi-media SBC

The GENE-5310 is a highly integrated multi-media SBC that combines audio, video, and network functions on a FDD drive size single computer board. It provides an AC-97 audio interface 2.0 version and up to 1600 x 1200 resolution @ 16M colors with UMA 8MB SDRAM display memory. Major onboard devices adopt PCI technology to achieve outstanding computing performance when used with Tillamook MMX level processors, making the GENE-5310 one of the world's smallest and most powerful all-in-one multimedia boards.

# LVDS Introduction

Low Voltage Differential Signaling is a low noise, low power, low amplitude method for high-speed (gigabits per second) data transmission over copper wire.

LVDS differs from normal input/output (I/O) in a few ways: Normal digital I/O works with 5 volts as a high (binary 1) and 0 volts as a low (binary 0). When you use a differential, you add a third option (-5 volts), which provides an extra level with which to encode and results in a higher maximum data transferrate.

A higher data transfer rate means fewer wires are required, as in UW (Ultra Wide) and UW-2/3 SCSI harddrive, which use only 68 wires. These devices require a high transfer rate over short distances. Using standard I/ O transfer, SCSI hard drives would require a lot more than 68 wires. Low voltage means that the standard 5 volts is replaced by either 3.3 volts or 1.5 volts. LVDS uses a dual wire system, running 180 degrees of each other. This enables noise to travel at the same level, which in turn can get filtered more easily and effectively.

With standard I/O signaling, data storage is contingent upon the actual voltage level. Voltage level can be affected by wire length (longer wires increase resistance, which lowers voltage). But with LVDS, data storage is distinguished only by positive and negative voltage values, not the voltage level. Therefore, data can travel over greater lengths of wire while maintaining a clear and consistent data stream.

# Features

- 3.5" FDD SubCompact Form Factor
- Supports Intel Tillamook BGA MMX CPU 266MHz
- Integrated AGP 2D/3D Graphics Accelator
- Supports CRT and 24-bit TFT panels
- Supports NTSC/PAL TV output
- Integrated AC-97 2.0 SoundBlaster compatible legacy audio
- Support Compact Flash Storage
- LVDS interface through Daughter board
- Supports Dual 10/100Base-T Fast Ethernet
- Supports Ultra DMA/66 mode with data transfer rate up to 66 MB/sec.
- 2 COMs / 1 Parallel / 2 USB / 1 IrDA Port
- 5 Volt only operation

# Specifications

#### **Standard SBC Functions**

CPU: Intel Tillamook MMX BGA integrated processor (low power)

BIOS: Award 256KB FLASH BIOS

Chipset: CBI7/VT82C686B

**Memory :** Onboard one 144-pin SODIMM socket supports up to 256 Mbytes SDRAM

**Enhanced IDE:** Supports two IDE devices. BIOS auto detect. Supports PIO mode 4 and Bus Master. Also supports Multi-word DMA and Ultra DMA/66.

**FDD interface:** Supports up to two floppy disk drives, 5.25" (360KB and 1.2MB) and/or 3.5" (720KB, 1.44MB, and 2.88MB)

**Parallel port:** Configured to LPT1, LPT2, LPT3 or disabled. Supports SPP, ECP, and EPP.

**Serial port:** One RS-232 and one RS-232/422/485 serial ports. Ports can be configured as COM1, COM2, COM3, COM4 or disabled individually, (16C550 equivalent)

IR interface: Supports one IrDA Tx/Rx header

**KB/Mouse connector:** Dual 6-pin mini DIN connector supports PC/AT keyboard and PS/2 mouse.

USB connectors: Dual USB ports on board

Battery: Lithium battery for data retention

Watchdog Timer: Can generate a system reset, IRQ15, or NMI. Supports Win95, Win 98, Win2000, Win3.1. Software selectable time-out interval (1 sec. ~ 255sec., 1 sec./step)

**DMA:** 7 DMA channels **Interrupt:** 15 interrupt levels

**Power management:** Supports AT power supply. Supports PC97 I/O peripheral devices support power saving and doze modes

#### Flat Panel/CRT Interface

Chipset: North Bridge CBI7

Display memory: Shared memory up to 8MB

**Display type**: Supports non-interlaced CRT and up to 24-bit TFT LCD displays. Can display both CRT and flat panel simultaneously

Resolution: Up to 1600x1200 @ 16M colors

#### **RCA TV-Out Connector**

**Chipset:** TV Express MA830 digital TV encoder, supports both PAL and NTSC

Interface: Onboard pin header supports NTSC/PAL composite output

#### **Audio Interface**

Chipset: VT82C686B

**Interface:** Integrated SoundBlaster, Sound Blaster Pro, and Windows Sound system

#### **Ethernet Interface**

Chipset: Dual Intel 82559GD MicroBGA package

Ethernet interface: Onboard Dual 100Base-T RJ-45 connector.

#### **SSD** Interface

One socket supports Compact Flash Disk (Type II)

#### **Expansion Interface**

PC/104 connector: One 16-bit 104-pin connector onboard Connectors

Mechanical and Environmental Power supply voltage: +5V (4.75V to 5.25V) Operating temperature: 32 to 140 °F (0 to 60 °C) Board size: 5.75" (L) x 4" (W) (146 mm x 101.6 mm) Weight: 0.88 lb. (0.4 Kg)

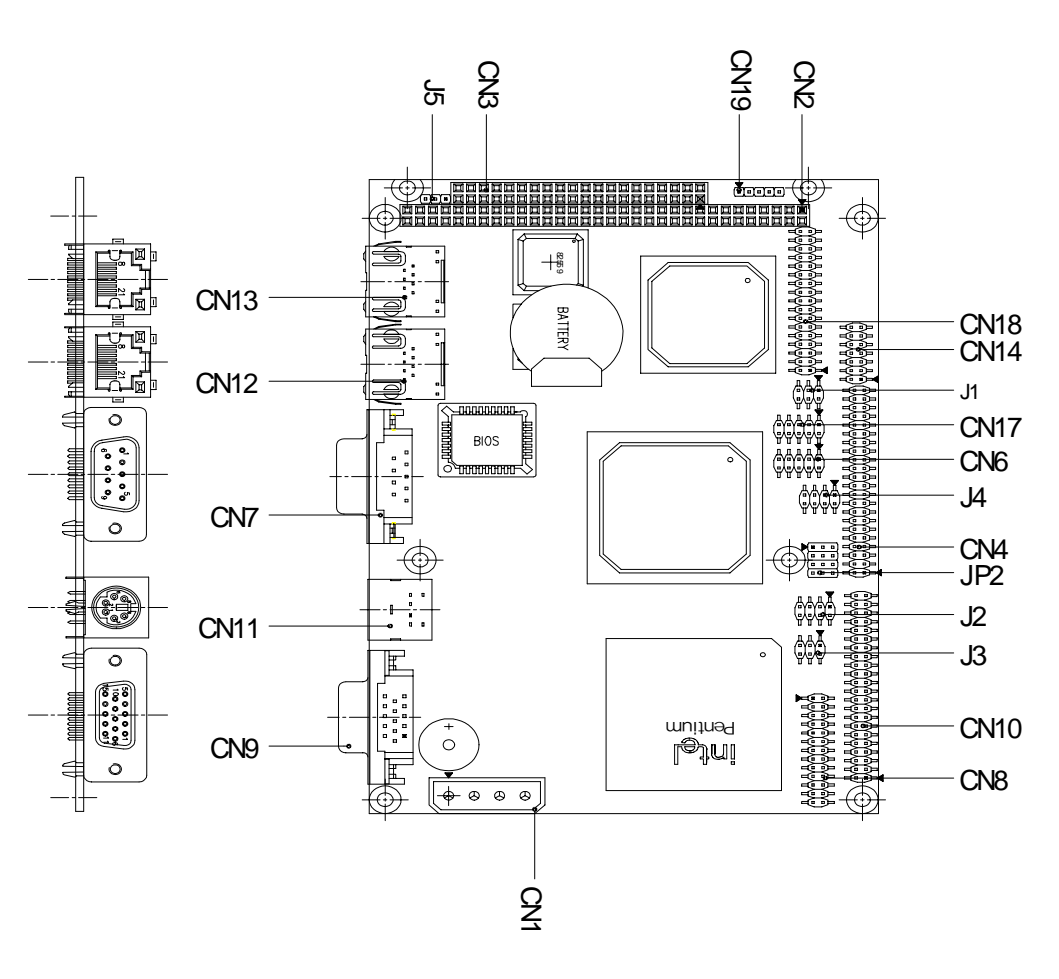

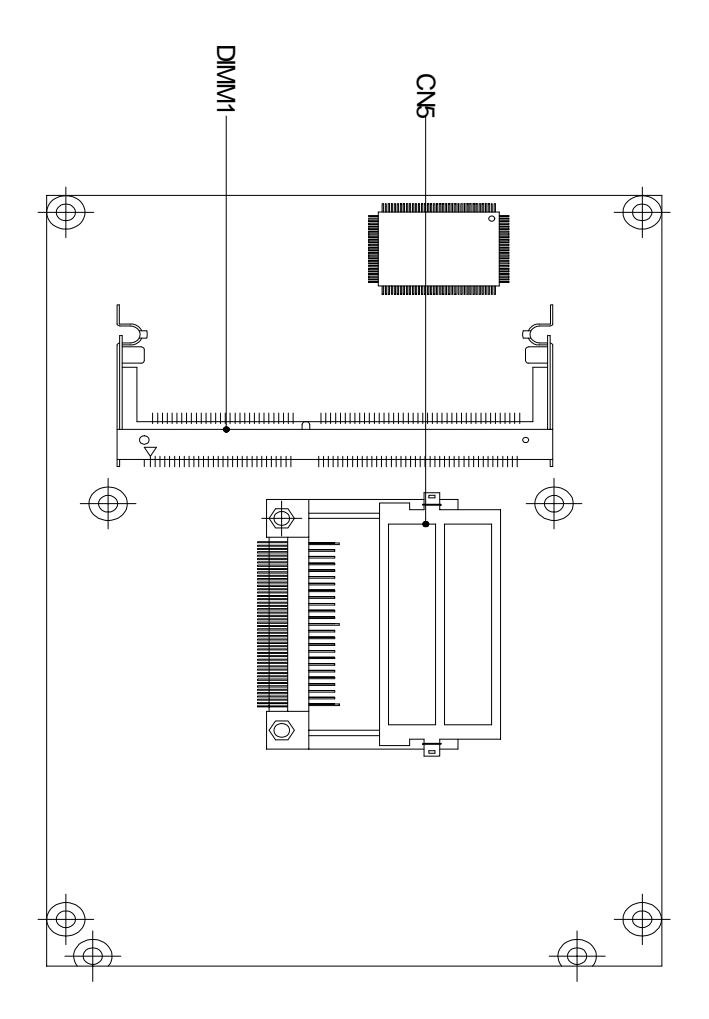

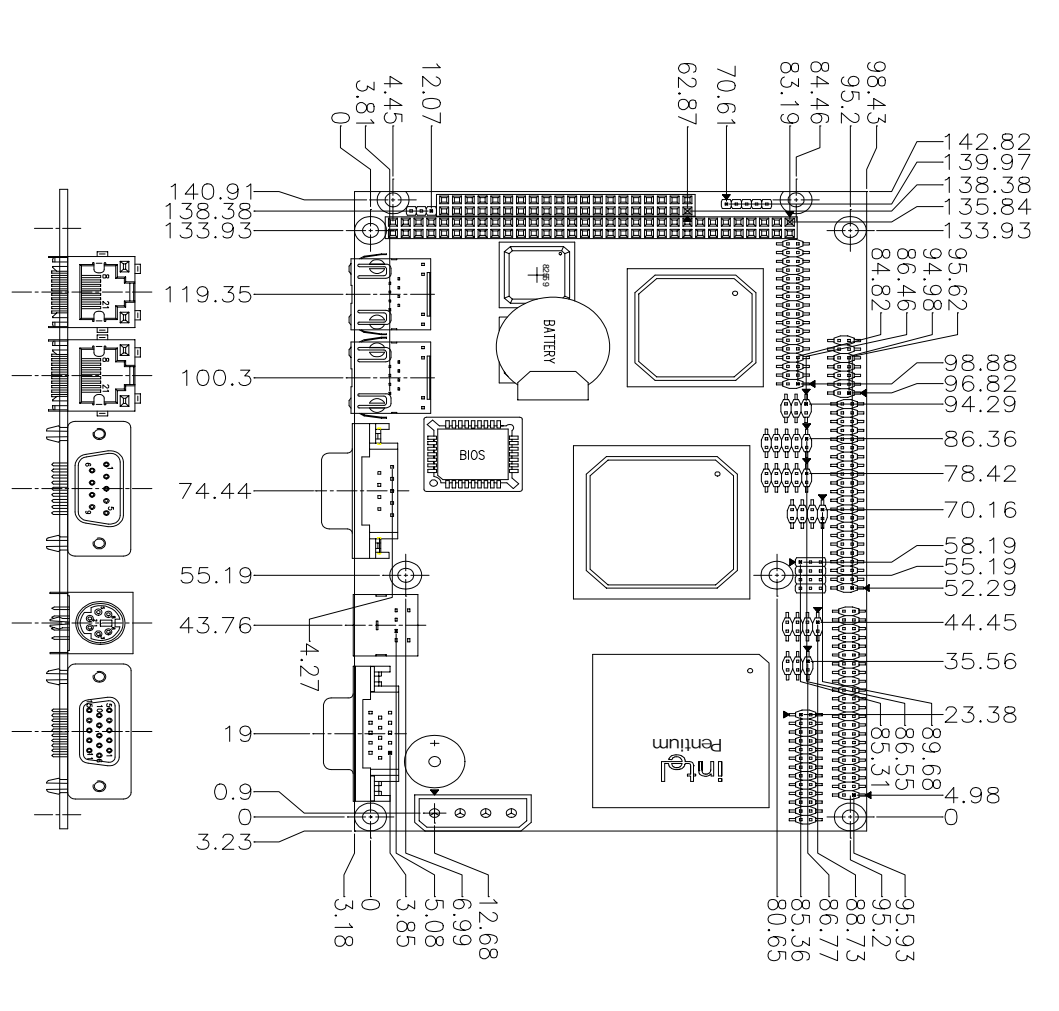

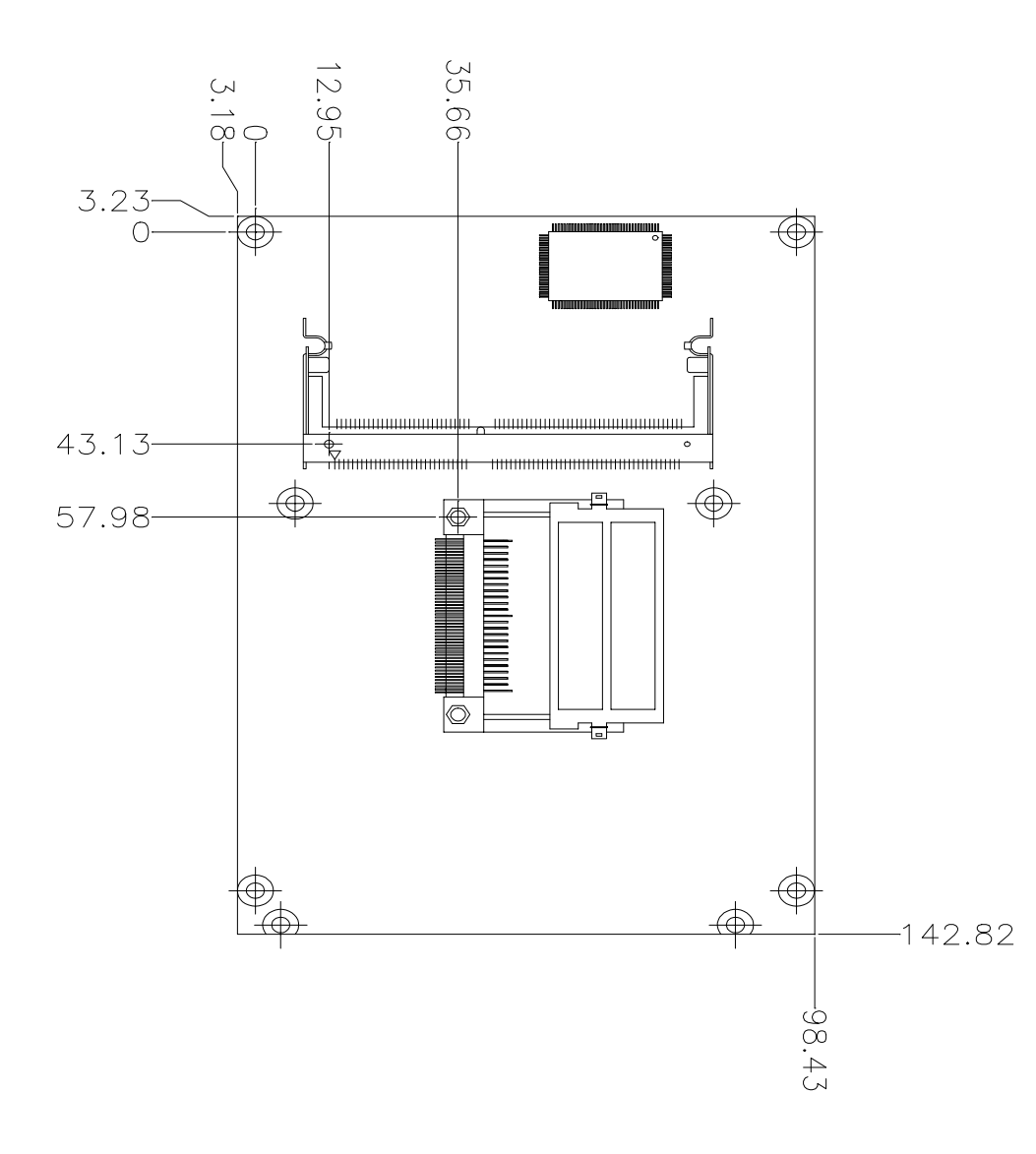

2

പ

СНАРТЕ

# Installation

This chapter describes how to set up the main board hardware, including instructions on setting jumpers and connecting peripherals, switches, and indicators. Be sure to read all the safety precautions before you begin the installation procedure.

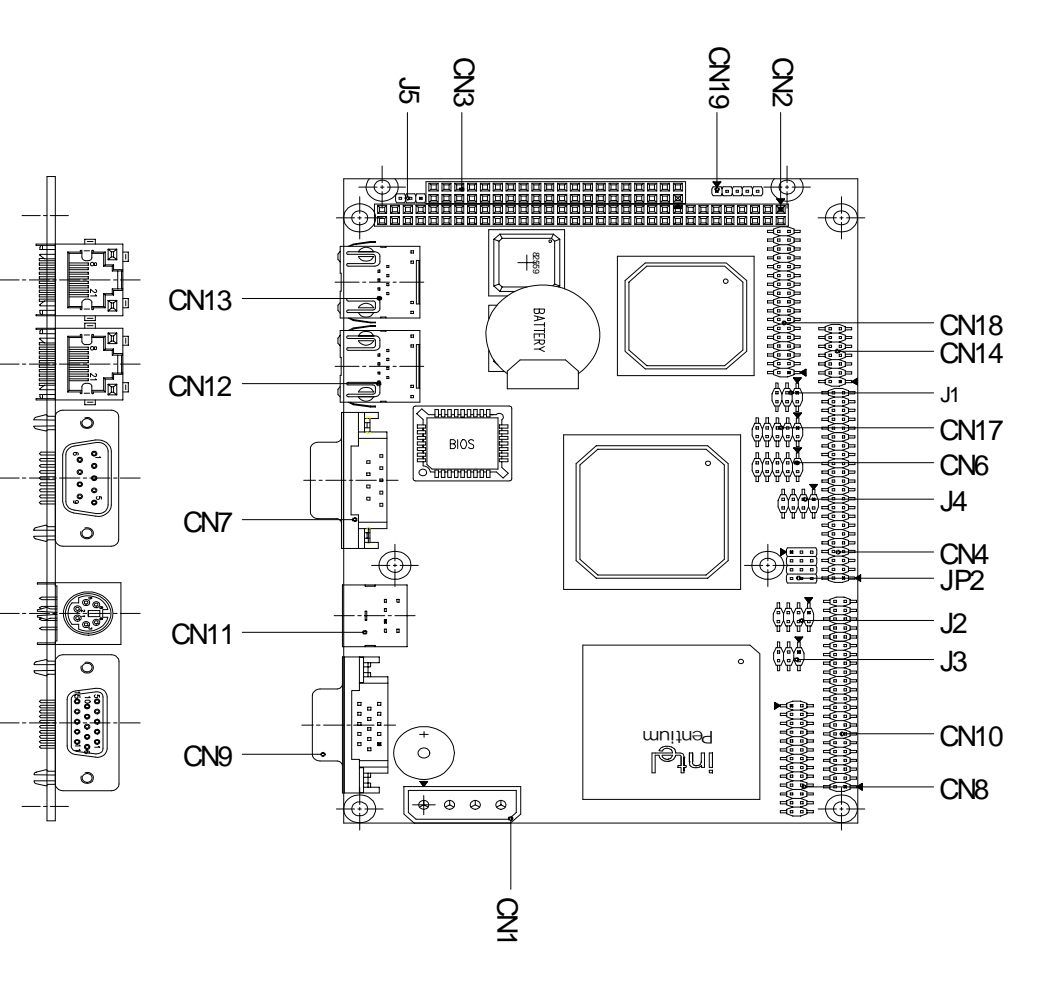

# Locating jumpers & connectors (Reverse side)

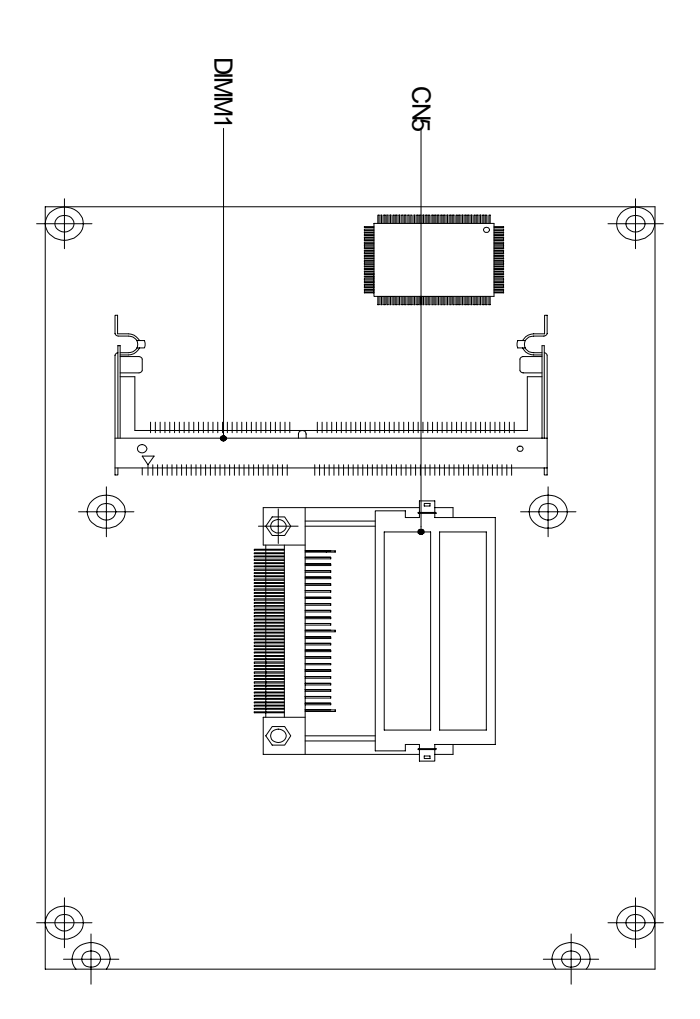

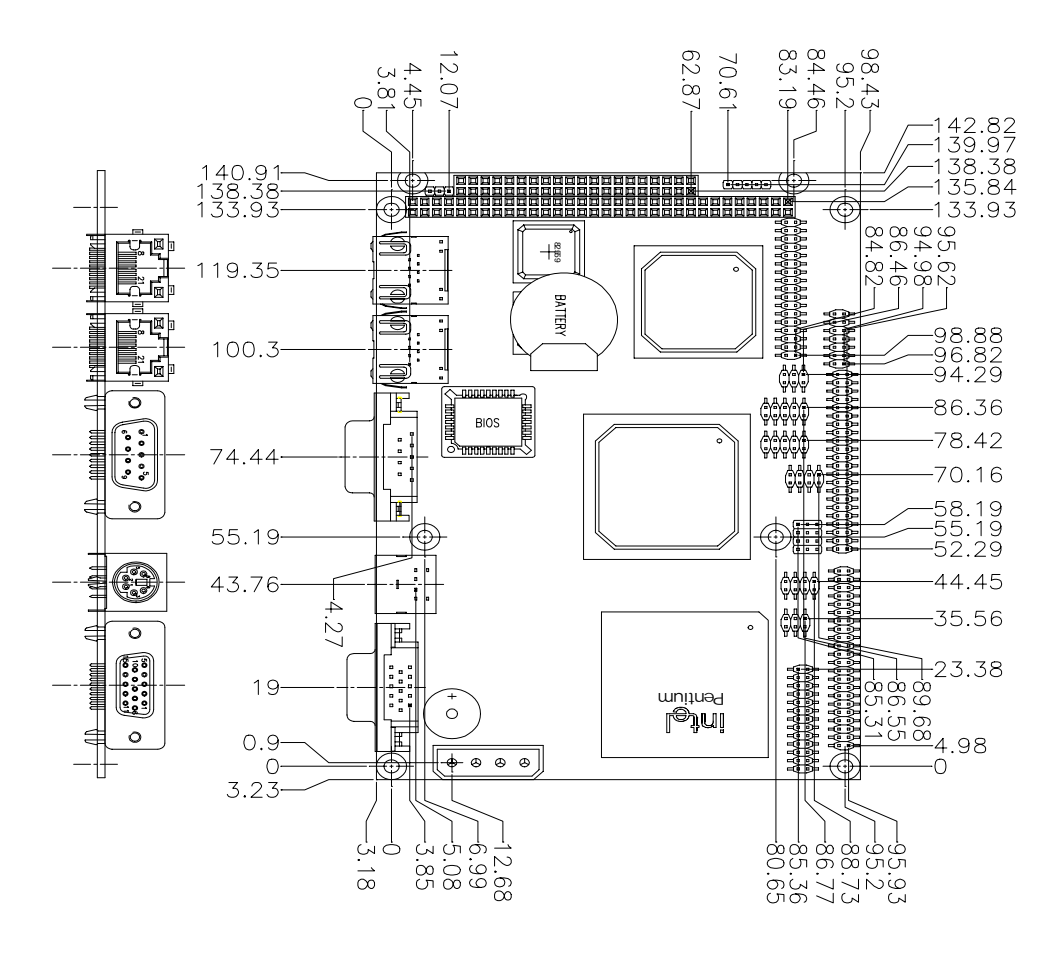

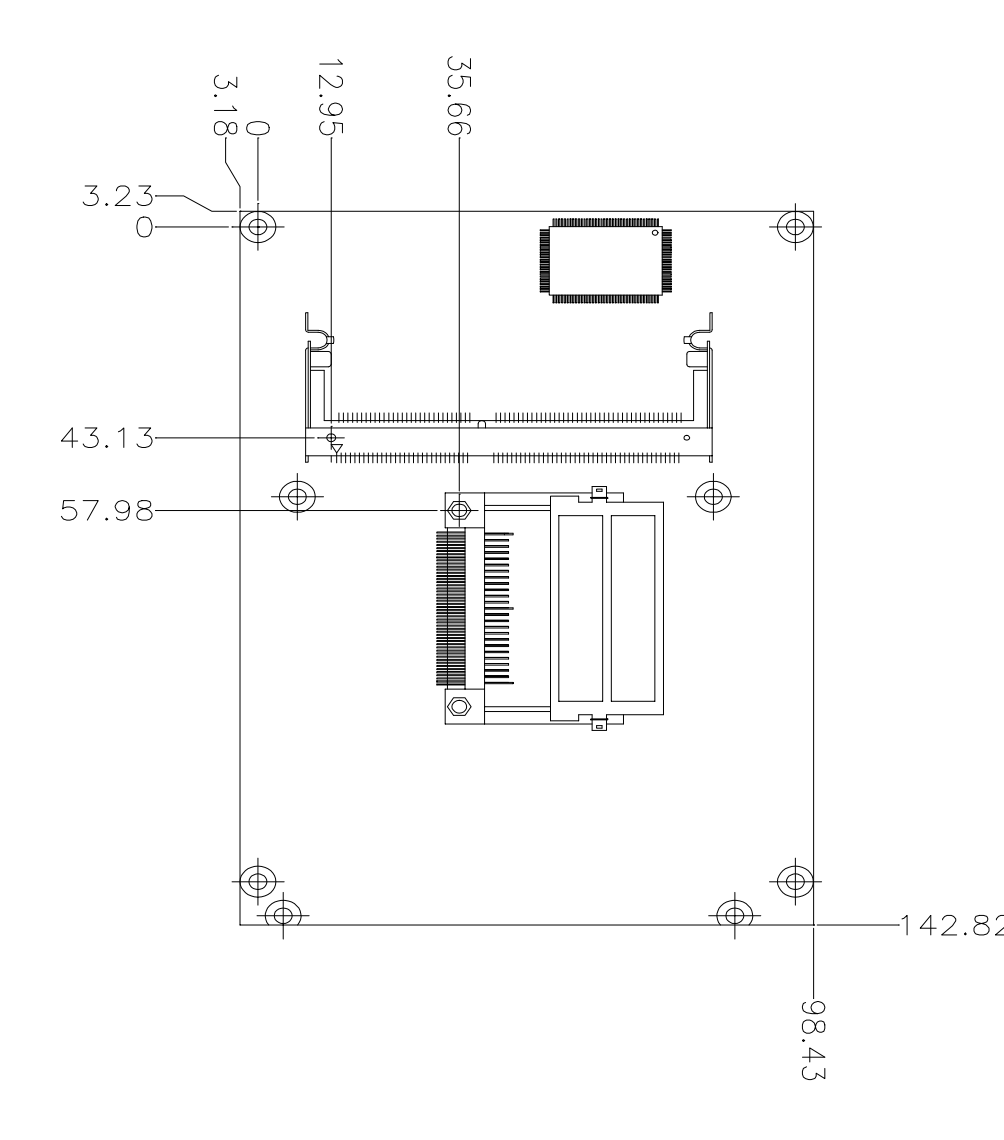

# Jumpers and connectors

Connectors on the board link it to external devices such as hard disk drives, a keyboard, or floppy drives. In addition, the board has a number of jumpers that allow you to configure your system to suit your application.

The following tables list the function of each of the board's jumpers and connectors.

| Jumpers |                                |
|---------|--------------------------------|
| Label   | Function                       |
| J1      | RS-232/422/485 COM Port Select |
| J2      | Front Panel                    |
| J3      | Shift Clock Select             |
| J4      | TV Out Connector               |
| J5      | Clear CMOS                     |
|         |                                |
| JP2     | RS-232/422/485 COM Port Select |

2

# Connectors

| Connectors |                                   |
|------------|-----------------------------------|
| Label      | Function                          |
| CN1        | Power Connector (5 Volt)          |
| CN2 & 3    | PC/104 Connector                  |
| CN4        | IDE Connector                     |
| CN5        | Compact Flash Socket              |
| CN6        | Serial Port Connector (COM2)      |
| CN7        | Serial Port Connector (COM1)      |
| CN8        | Parallel Port Connector           |
| CN9        | VGA Connector                     |
| CN10       | LCD Connector                     |
| CN11       | PS/2 Mouse and Keyboard Connector |
| CN12       | RJ-45 Ethernet Connector          |
| CN13       | RJ-45 Ethernet Connector          |
| CN14       | Audio Connector                   |
| CN17       | USB Connector                     |
| CN18       | FDD Connector                     |
| CN19       | IrDA Connector                    |
| DIMM1      | SO-DIMM Socket                    |

# RS-232/422/485 COM2(J1,JP2) Setting

| RS-232                    | JP2                                                                                                    | J1                                                       |
|---------------------------|----------------------------------------------------------------------------------------------------|----------------------------------------------------------|
| 1<br>4<br>7<br>10         | <ul> <li>O</li> <li>O</li> <li>O</li> <li>O</li> <li>O</li> <li>O</li> <li>O</li> <li>O</li> <li>I2</li> </ul> | $1 \bigcirc 2$<br>$3 \bigcirc 0$<br>$5 \bigcirc 0$<br>6  |
| RS-422                    | JP2                                                                                                    | J1                                                       |
|                           |                                                                                                    | $1 \bigcirc 0 2$<br>$3 \bigcirc 0 4$<br>$5 \bigcirc 0 6$ |
| RS-485                    | JP2                                                                                                    | J1                                                       |
| 1 0<br>4 0<br>7 0<br>10 0 | $\begin{array}{c} \circ \circ & 3 \\ \circ \circ & 6 \\ \circ \circ & 9 \\ \circ \circ & 12 \end{array}$       | $ \begin{array}{cccccccccccccccccccccccccccccccccccc$    |

# Front Panel (J2)

Front Panel (J2)

- $1 \square O 2$  GND/Power LED
- 3 O O 4 GND/IDE LED
- 5 O O 6 GND/GND
- 7 O O 8 -EXTSMI/RSTSW

# Shift Clock Select (J3)

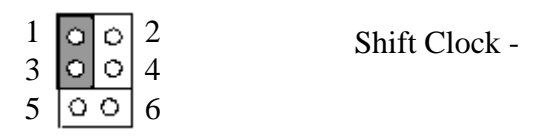

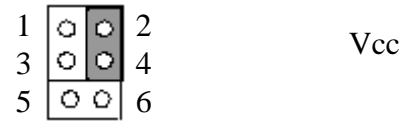

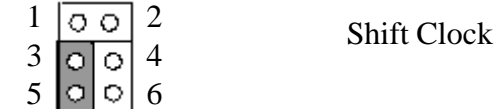

| 1 | 0 | 0 | 2 | Voo2 |
|---|---|---|---|------|
| 3 | 0 | 0 | 4 | VUUS |
| 5 | ା | 0 | 6 |      |

1

# TV-output connector (J4)

The Gene-5310 has an eight pin connector offering tv output connection. The pin definition is listed below.

| TV-Out 4*2 Pin Connector (2.0mm) (J4) |        |     |           |  |  |
|---------------------------------------|--------|-----|-----------|--|--|
| Pin                                   | Signal | Pin | Signal    |  |  |
| 1                                     | LUMF   | 2   | Composite |  |  |
| 3                                     | GND    | 4   | GND       |  |  |
| 5                                     | CHROMF | 6   | NC        |  |  |
| 7                                     | GND    | 8   | NC        |  |  |

# Clear CMOS (J5) Pin 1~3

You can use J5 pin 1~3 to clear the CMOS data if necessary. To reset the CMOS data, set J5 to 2-3 closed for just a few seconds, and then move the jumper back to 1-2 closed.

| Clear CMOS | (J5) Pin 1~3  |               |
|------------|---------------|---------------|
|            | Protect*      | Clear CMOS    |
| JP5        | 1<br>2<br>3 O | 1 O<br>2<br>3 |

\*default

# Power connector (CN1)

In single board computer (non-passive backplane) applications, you will need to connect the power to the Gene-5310 board using CN1. This connector is fully compatible with the standard PC power supply connector. See the following table for its pin assignments:

| Power connector (CN1) |        |  |  |
|-----------------------|--------|--|--|
| Pin                   | Signal |  |  |
| 1                     | Vcc    |  |  |
| 2                     | GND    |  |  |
| 3                     | GND    |  |  |
| 4                     | +12V   |  |  |

# IDE hard drive connector (CN4)

You can attach one or two Enhanced Integrated Device Electronics hard disk drives to the Gene-5310 internal controller. The Gene-5310 IDE controller uses a PCI local-bus interface. This advanced interface supports faster data transfer and allows the IDE hard drive to exceed 528 MB.

#### Connecting the hard drive

Connecting drives is done in a daisy-chain fashion and requires one of two cables, depending on the drive size.

Wire number 1 on the cable is normally red or blue, and the other wires are usually gray.

- 1. Connect one end of the cable to CN4. Make sure that the red (or blue) wire corresponds to pin 1 on the connector, which is labeled on the board (on the right side).
- 2. Plug the other end of the cable to the Enhanced IDE hard drive, with pin 1 on the cable corresponding to pin 1 on the hard drives. (see your hard drive's documentation for the location of the connector).

Connect a second drive as described above.

Unlike floppy drives, IDE hard drives can connect to either end of the cable. If you install two drives, you will need to set one as the master and the other one as the slave by using jumpers on the drives. If you install just one drive, set it as the master.

# IDE hard drive connector (CN4)

| IDE hard drive connector (CN4) |                    |     |                    |  |
|--------------------------------|--------------------|-----|--------------------|--|
| Pin                            | Signal             | Pin | Signal             |  |
| 1                              | IDE RESET          | 2   | GND                |  |
| 3                              | DATA 7             | 4   | DATA 8             |  |
| 5                              | DATA 6             | 6   | DATA 9             |  |
| 7                              | DATA 5             | 8   | DATA 10            |  |
| 9                              | DATA 4             | 10  | DATA 11            |  |
| 11                             | DATA 3             | 12  | DATA 12            |  |
| 13                             | DATA 2             | 14  | DATA 13            |  |
| 15                             | DATA 1             | 16  | DATA 14            |  |
| 17                             | DATA 0             | 18  | DATA 15            |  |
| 19                             | SIGNAL GND         | 20  | NC                 |  |
| 21                             | DREQ               | 22  | GND                |  |
| 23                             | IO WRITE           | 24  | GND                |  |
| 25                             | IO READ            | 26  | GND                |  |
| 27                             | IO CHANNEL READY   | 28  | ALE                |  |
| 29                             | DACK#              | 30  | GND                |  |
| 31                             | IRQ14              | 32  | IOCS16             |  |
| 33                             | ADDR 1             | 34  | NC                 |  |
| 35                             | ADDR 0             | 36  | ADDR 2             |  |
| 37                             | HARD DISK SELECT 0 | 38  | HARD DISK SELECT 1 |  |
| 39                             | IDE ACTIVE         | 40  | MGND               |  |
| 41                             | VCC                | 42  | MVCC               |  |
| 43                             | GND                | 44  | NC                 |  |

# Serial port / COM 2 (CN6)

The Gene-5310 offers two serial ports, one RS-232 and one RS-232/422/485. These ports allow you to connect them to serial devices (mouse, printers, etc.).

| COM2 (CN6) |         |     |         |
|------------|---------|-----|---------|
| PIN        | Signal  | PIN | Signal  |
| 1          | CM2-1   | 2   | CM2-2   |
| 3          | CM2-3   | 4   | CM2-4   |
| 5          | GND     | 6   | SDSRB2X |
| 7          | SRTSB2X | 8   | SCTSB2X |
| 9          | SRIB2X  | 10  | N.C.    |

# Serial port / COM 1 (CN7)

The Gene-5310 offers two serial ports, one RS-232 and one RS-232/422/485. These ports allow you to connect them to serial devices (mouse, printers, etc.).

| COM1 (CN7) |        |     |        |
|------------|--------|-----|--------|
| PIN        | Signal | PIN | Signal |
| 1          | NDCD1  | 2   | NRXD1  |
| 3          | NTXD1  | 4   | NDTR1  |
| 5          | GND    | 6   | NRI1   |
| 7          | NRTS1  | 8   | NCTS1  |
| 9          | NDSR1  | 10  | N.C.   |

# Parallel port connector (CN8)

Normally, the parallel port is used to connect the board to a printer. The Gene-5310 includes an onboard parallel port, accessed through PC1, a 26-pin flat-cable connector. You need an adapter cable if you use a traditional DB-25 connector. The cable has a 26-pin connector on one end and a DB-25 connector on the other.

#### Parallel port IRQ

The Gene-5310 supports one parallel port. The port is designated as LPT1 and can be disabled or changed to LPT2 or LPT3 in the system BIOS setup.

#### Parallel port connector table (CN8)

| Parallel port connector (CN8) |        |     |         |  |
|-------------------------------|--------|-----|---------|--|
| Pin                           | Signal | Pin | Signal  |  |
| 1                             | STROBE | 2   | AUTOFD  |  |
| 3                             | DO     | 4   | ERR     |  |
| 5                             | D1     | 6   | \INIT   |  |
| 7                             | D2     | 8   | SLCTINI |  |
| 9                             | D3     | 10  | GND     |  |
| 11                            | D4     | 12  | GND     |  |
| 13                            | D5     | 14  | GND     |  |
| 15                            | D6     | 16  | GND     |  |
| 17                            | D7     | 18  | GND     |  |
| 19                            | ACK    | 20  | GND     |  |
| 21                            | BUST   | 22  | GND     |  |
| 23                            | PE     | 24  | GND     |  |
| 25                            | SLCT   | 26  | NC      |  |
# Display connectors (CN9, CN10)

The Gene-5310 PCI SVGA interface can drive conventional CRT displays and is capable of driving a wide range of flat panel displays, including electroluminescent (EL), gas plasma, passive LCD, and active LCD displays. The board has two connectors to support these displays, one for standard CRT VGA monitors and one for flat panel displays.

#### VGA display connector (CN9)

A simple one-to-one adapter can be used to match CN9 to a standard 15-pin D-SUB connector commonly used for VGA.

| Pin | Signal              | Pin | Signal                     |
|-----|---------------------|-----|----------------------------|
| 1   | Red video           | 9   | DENSITY SELECT<br>(no pin) |
| 2   | Green video         | 10  | Sync return (GND)          |
| 3   | Blue video          | 11  | Monitor ID (notused)       |
| 4   | Not used            | 12  | Monitor ID                 |
| 5   | GND                 | 13  | Horizontal Sync            |
| 6   | Red returned(GND)   | 14  | Vertical Sync              |
| 7   | Green returned(GND) | 15  | Not used                   |
| 8   | Blue returned (GND) |     |                            |

# LCD Connector For TTL(CN10)

CN10 is a 44-pin, dual-in-line header used for flat panel displays.

When the mainboard's power is applied, the control signal is low until just after the relevant flat panel signals are present.

Configuration of the VGA interface is done completely via the software utility. You do not have to set any jumpers.

| LCD connector for TTL (CN10) |                     |     |                     |
|------------------------------|---------------------|-----|---------------------|
| Pin                          | Signal              | Pin | Signal              |
| 1                            | +12 V <sub>DC</sub> | 2   | +12 V <sub>DC</sub> |
| 3                            | GND                 | 4   | GND                 |
| 5                            | +5 V <sub>DC</sub>  | 6   | +5 V <sub>DC</sub>  |
| 7                            | ENAVEE              | 8   | GND                 |
| 9                            | P0                  | 10  | P1                  |
| 11                           | P2                  | 12  | P3                  |
| 13                           | P4                  | 14  | P5                  |
| 15                           | P6                  | 16  | P7                  |
| 17                           | P8                  | 18  | P9                  |
| 19                           | P10                 | 20  | P11                 |
| 21                           | P12                 | 22  | P13                 |
| 23                           | P14                 | 24  | P15                 |
| 25                           | P16                 | 26  | P17                 |
| 27                           | P18                 | 28  | P19                 |
| 29                           | P20                 | 30  | P21                 |
| 31                           | P22                 | 32  | P23                 |
| 33                           | GND                 | 34  | GND                 |
| 35                           | SHF CLK             | 36  | FLM (V SYS)         |
| 37                           | Μ                   | 38  | LP (H SYS)          |
| 39                           | GND                 | 40  | ENABKL              |
| 41                           | NC                  | 42  | NC                  |
| 43                           | NC                  | 44  | NC                  |

# LCD Connector For DSTN (CN10)

CN10 is a 44-pin, dual-in-line header used for flat panel displays.

When the mainboard's power is applied, the control signal is low until just after the relevant flat panel signals are present.

Configuration of the VGA interface is done completely via the software utility. You do not have to set any jumpers.

| LCD Pin Defintion for DSTN (CN10) |        |     |        |
|-----------------------------------|--------|-----|--------|
| Pin                               | Signal | Pin | Signal |
| 1                                 | NC     | 2   | NC     |
| 3                                 | GND    | 4   | GND    |
| 5                                 | VDD    | 6   | VDD    |
| 7                                 | DISP   | 8   | GND    |
| 9                                 | NC     | 10  | NC     |
| 11                                | NC     | 12  | NC     |
| 13                                | DU3    | 14  | DU2    |
| 15                                | DU1    | 16  | DU0    |
| 17                                | NC     | 18  | NC     |
| 19                                | DU7    | 20  | DU6    |
| 21                                | DL7    | 22  | DL6    |
| 23                                | DL5    | 24  | DL4    |
| 25                                | NC     | 26  | NC     |
| 27                                | DU5    | 28  | DU4    |
| 29                                | DL3    | 30  | DL2    |
| 31                                | DL1    | 32  | DL0    |
| 33                                | NC     | 34  | NC     |
| 35                                | ХСК    | 36  | YD     |
| 37                                | NC     | 38  | LP     |
| 39                                | GND    | 40  | NC     |
| 41                                | NC     | 42  | NC     |
| 43                                | NC     | 44  | NC     |

# Keyboard and PS/2 mouse connector (CN11)

The Gene-5310 provides a keyboard connector which supports both a keyboard and a PS/2 style mouse. In most cases, especially in embedded applications, a keyboard is not used. The standard PC/AT BIOS will report an error or fail during power-on-self-test (POST) after a reset if the keyboard is not present. The mainboard BIOS Advanced setup menu allows you to select "Present" or "Absent" under the "System Keyboard" section. This allows no-keyboard operation in embedded system applications without the system halting under POST (power-on-self-test).

| Keyboar | and mouse connector (CN11) |  |
|---------|----------------------------|--|
| Pin     | Signal                     |  |
| 1       | KB DATA                    |  |
| 2       | MS DATA                    |  |
| 3       | GND                        |  |
| 4       | Vcc                        |  |
| 5       | KB CLOCK                   |  |
| 6       | MS CLOCK                   |  |
| 7       | N.C.                       |  |
| 8       | N.C.                       |  |

#### 100Base-T Ethernet connector (CN12, CN13)

This 100Base-T Ethernet connector is a standard RJ-45 connector.

The onboard Intel 82559ER fast Ethernet controller supports 10Mb/ s and 100 Mb/s N-way auto-negotiation operation. Ethernet is the most popular type of local area network, which sends its communications through radio frequency signals carried by a coaxial cable.

Ethernet uses a bus or star topology and supports data transfer rates of 10 Mbps. A newer version of Ethernet, called *100Base-T* (or *Fast Ethernet*), supports data transfer rates of 100 Mbps. And the newest version, *Gigabit Ethernet* supports data rates of 1 gigabit (1,000 megabits) per second.

| 100Base-Tx Ethernet connector (CN12, CN13) |        |     |            |  |
|--------------------------------------------|--------|-----|------------|--|
| Pin                                        | Signal | Pin | Signal     |  |
| 1                                          | TX+    | 9   | N.C.       |  |
| 2                                          | TX-    | 10  | N.C.       |  |
| 3                                          | RX+    | 11  | GND        |  |
| 4                                          | N.C.   | 12  | GND        |  |
| 5                                          | N.C.   | 13  | ACTIVE LED |  |
| 6                                          | RX-    | 14  | LINK LED   |  |
| 7                                          | N.C.   | 15  | +3.3 V     |  |
| 8                                          | N.C.   | 16  | SPEED LED  |  |

# Audio connector (CN14)

The Gene-5310 provides all major audio signals on a 14-pin flatcable connector, CN14.

Attach the Mic In, Line In, and Audio Out to the corresponding pins as shown in the following table.

| Audio connector (CN14) |                                                                                                    |                                                                           |  |  |
|------------------------|----------------------------------------------------------------------------------------------------|---------------------------------------------------------------------------|--|--|
| Signal                 | Pin                                                                                                    | Signal                                                                    |  |  |
| MIC In                 | 2                                                                                                    | MIC_Vcc                                                                   |  |  |
| GND                    | 4                                                                                                    | CD_GND                                                                    |  |  |
| Line In Left           | 6                                                                                                    | CD_Left                                                                   |  |  |
| Line In Right          | 8                                                                                                    | CD_GND                                                                    |  |  |
| GND                    | 10                                                                                                    | CD_Right                                                                  |  |  |
| Audio Out Left         | 12                                                                                                    | Audio Out Right                                                           |  |  |
| GND                    | 14                                                                                                    | GND                                                                       |  |  |
|                        | connector (CN14)<br>Signal<br>MIC In<br>GND<br>Line In Left<br>Line In Right<br>GND<br>Audio Out Left<br>GND | SignalPinMIC In2GND4Line In Left6Line In Right8GND10Audio Out Left12GND14 |  |  |

# USB connector (CN17)

The Gene-5310 provides dual USB (Universal Serial Bus) ports, that provide complete plug and play, hot attach/detach for up to 127 external devices. The USB interfaces comply with USB specification Rev. 1.0, and can be disabled in the system BIOS setup.

| USB connector (CN17) |                                               |                                                         |  |  |
|----------------------|-----------------------------------------------|---------------------------------------------------------|--|--|
| Function             | Pin                                           | Function                                                |  |  |
| D0VDD                | 2                                             | GND                                                     |  |  |
| D0-                  | 4                                             | GND                                                     |  |  |
| D0+                  | 6                                             | D1+                                                     |  |  |
| GND                  | 8                                             | D1-                                                     |  |  |
| GND                  | 10                                            | D1VDD                                                   |  |  |
|                      | Function<br>D0VDD<br>D0-<br>D0+<br>GND<br>GND | Function Pin   D0VDD 2   D0- 4   D0+ 6   GND 8   GND 10 |  |  |

#### Floppy drive connector (CN18)

You can attach up to two floppy drives to the mainboard controller. You can use any combination of 5<sup>1</sup>/<sub>4</sub>" (360 KB and 1.2 MB) and/or 3<sup>1</sup>/<sub>2</sub>" (720 KB, 1.44 MB, and 2.88 MB) drives.

A 34-pin daisy-chain drive connector cable is required for a dualdrive system. On one end of the cable is a 34-pin flat-cable connector. On the other end are two sets of floppy disk drive connectors. Each set consists of a 34-pin flat-cable connector (usually used for 3<sup>1</sup>/<sub>2</sub>" drives) and a printed-circuit board connector (usually used for 5<sup>1</sup>/<sub>4</sub>" drives).

Wire number 1 on the cable is normally red or blue, and the other wires are usually gray.

#### Connecting the floppy drive

- 1. Plug the 34-pin flat-cable connector into CN18. Make sure that the red or blue wire corresponds to pin 1 on the connector.
- 2. Attach the appropriate connector on the other end of the cable to the floppy drive(s). You can use only one connector in the set. The set on the end (after the twist in the cable) connects to the A: drive. The set in the middle connects to the B: drive.
- 3. If you are connecting a 5<sup>1</sup>/<sub>4</sub>" floppy drive, line up the slot in the printed circuit board with the blocked-off part of the cable connector.

If you are connecting a 3<sup>1</sup>/<sub>2</sub>" floppy drive, you may have trouble determining which pin is pin number 1. Look for a number printed on the circuit board indicating pin number 1. Also, the connector on the floppy drive connector may have a slot. When the slot is up, pin number 1 should be on the right. Check the documentation that came with the drive for more information.

If you desire, connect the B: drive to the connectors in the middle of the cable as described above.

# Floppy drive connector (CN18)

| Floppy drive connector (CN18) |        |     |                |
|-------------------------------|--------|-----|----------------|
| Pin                           | Signal | Pin | Signal         |
| 1                             | GND    | 2   | DENSITY SELECT |
| 3                             | GND    | 4   | NC             |
| 5                             | GND    | 6   | DRIVE TYPE     |
| 7                             | GND    | 8   | INDEX          |
| 9                             | GND    | 10  | MOTOR 0        |
| 11                            | GND    | 12  | DRIVE SELECT 1 |
| 13                            | GND    | 14  | DRIVE SELECT 2 |
| 15                            | GND    | 16  | MOTOR 1        |
| 17                            | GND    | 18  | DIRECTION      |
| 19                            | GND    | 20  | STEP           |
| 21                            | GND    | 22  | WRITE DATA     |
| 23                            | GND    | 24  | WRITE GATE     |
| 25                            | GND    | 26  | TRACK 0        |
| 27                            | GND    | 28  | WRITE PROTECT  |
| 29                            | GND    | 30  | READ DATA      |
| 31                            | GND    | 32  | HEAD SELECT    |
| 33                            | GND    | 34  | DISK CHANGE    |

# IrDA connector (CN19)

The IrDA connector (CN19) can be configured to support wireless infrared module, with this module and application software such as laplink or Win95/98 Direct Cable connection, user can transfer files to or from laptops, notebooks, PDA and printers. This connector supports HPSIR (115.2Kbps, 2 meters), ASK-IR (56Kbps) and Fast IR (4Mbps, 2 meters).

Install infrared module onto IrDA connector and enable infrared function from BIOS setup. Make sure to have correct orientation when you plug onto IrDA connector (CN19).

| IrDA connector (CN19) |        |  |
|-----------------------|--------|--|
| Pin                   | Signal |  |
| 1                     | Vcc    |  |
| 2                     | N.C.   |  |
| 3                     | IrRx   |  |
| 4                     | GND    |  |
| 5                     | IrTx   |  |

# CHAPTER Schapter

# Award BIOS Setup

This chapter describes how to configure the BIOS for the system.

#### Starting setup

The Award BIOS is immediately activated when you first turn on the computer. The BIOS reads system configuration information in CMOS RAM and begins the process of checking out the system and configuring it through the power-on self test (POST).

When these preliminaries are finished, the BIOS seeks an operating system on one of the data storage devices (hard drive, floppy drive, etc.). The BIOS launches the operating system and hands control of system operations to it.

During POST, you can start the Setup program in one of two ways: 1.By pressing Del immediately after switching the system on, or 2.By pressing Del or pressing Ctrl-Alt-Esc when the following message appears briefly at the bottom of the screen during POST:

#### TO ENTER SETUP BEFORE BOOT PRESS DEL KEY

If the message disappears before you respond and you still wish to enter Setup, restart the system to try again by turning it OFF then ON or pressing the RESET button on the system case. You may also restart by simultaneously pressing Ctr-Alt-Del. If you do not press the keys at the correct time and the system does not boot, an error message appears and you are again asked to

#### PRESS F1 TO CONTINUE, DEL TO ENTER SETUP

#### Setup keys

These keys helps you navigate in Award BIOS:

| Up arrow    | Move to previous item                                                                          |
|-------------|------------------------------------------------------------------------------------------------|
| Down arrow  | Move to next item                                                                              |
| Left arrow  | Move to the item in the left hand                                                              |
| Right arrow | Move to the item in the right hand                                                             |
| Esc         | Main Menu: Quit and not save changes into CMOS RAM                                             |
|             | Other pages: Exit current page and return to<br>Main Menu                                      |
| PgUP/+      | Increase the numeric value or make changes                                                     |
| PgDn/-      | Decrease the numeric value or make changes                                                     |
| F1          | General help, only for Status Page Setup<br>Menu and Option Page Setup Menu                    |
| F2          | Item Help                                                                                      |
| F3          | Reserved                                                                                       |
| F4          | Reserved                                                                                       |
| F5          | Restore the previous CMOS value from<br>CMOS, only for Option Page Setup Menu                  |
| F6          | Load the default CMOS RAM value from<br>BIOS default table, only for Option Page<br>Setup Menu |
| F7          | Load the default                                                                               |
| F8          | Reserved                                                                                       |
| F9          | Reserved                                                                                       |
| F10         | Save all the CMOS changes, only for Main<br>Menu                                               |

#### Getting help

Press F1 to pop up a small help window that describes the appropriate keys to use and the possible selections for the highlighted item. To exit the Help Window press Esc or the F1 key again.

#### In Case of Problems

If, after making and saving system changes with Setup, you discover that your computer no longer is able to boot, the **Award BIOS** supports an override to the CMOS settings that resets your system to its default configuration.

You can invoke this override by immediately pressing Insert; when you restart your computer. You can restart by either using the ON/ OFF switch, the RESET button or by pressing Ctrl-Alt-Delete.

The best advice is to alter only settings that you thoroughly understand. In particular, do not change settings in the Chipset screen without a good reason. The Chipset defaults have been carefully chosen by Award Software or your system manufacturer for the best performance and reliability. Even a seemingly small change to the Chipset setup may cause the system to become unstable.

#### Main Setup Menu

| CMOS Setup Utility - Copyright        | (C) 1984-2001 Award Software |
|---------------------------------------|------------------------------|
| ▶ Standard CMOS Features              | ▶ Frequency/Voltage Control  |
| ▶ Advanced BIOS Features              | Load Fail-Safe Defaults      |
| ➤ Advanced Chipset Features           | Load Optimized Defaults      |
| ▶ Integrated Peripherals              | Set Supervisor Password      |
| ▶ Power Management Setup              | Set User Password            |
| ▶ PnP/PCI Configurations              | Save & Exit Setup            |
| ▶ PC Health Status                    | Exit Without Saving          |
| Esc : Quit<br>F10 : Save & Exit Setup | ↑↓→+ : Select Item           |

#### Time, Date, Hard Disk Type...

#### **Standard CMOS Features**

Use this menu for basic system configuration. (Date, time, IDE, etc.)

#### **Advanced BIOS Features**

Use this menu to set the advanced features available on your system.

#### **Advanced Chipset Features**

Use this menu to change the values in the chipset registers and optimize your system's performance.

#### **Integrated Peripherals**

Use this menu to specify your settings for integrated peripherals. (Primary slave, secondary slave, keyboard, mouse etc.)

#### **Power Management Setup**

Use this menu to specify your settings for power management.

(HDD power down, power on by ring, KB wake up, etc.)

#### **PnP/PCI** Configuration

This entry appears is your system supports PnP/PCI.

## **PC Health Status**

This menu allows you to set the shutdown temperature for your system.

#### **Frequency/Voltage Control**

Use this menu to specify your settings for frequency/ voltage control.

#### Load Fail-Safe Defaults

Use this menu to load the BIOS default values for the minimal/ stable performance for your system to operate.

#### Load Optimized Defaults

Use this menu to load the BIOS default values that are factory settings for optimal performance system operations. While AWARD has designated the custom BIOS to maximize performance, the factory has the right to change these defaults to meet their needs.

#### Set Supervisor/User Password

Use this menu to set User and Supervisor Passwords.

#### Save and Exit Setup

Save CMOS value changes to CMOS and exit setup.

#### **Exit Without Saving**

Abandon all CMOS value changes and exit setup.

#### **Standard CMOS Features**

| CMUS Setup Utility - Copyright (C) 1984-2001 Award Software<br>Standard CMOS Features                                  |                                                                                                |   |                                                                        |  |
|----------------------------------------------------------------------------------------------------|------------------------------------------------------------------------------------------------|---|------------------------------------------------------------------------|--|
| Date (mm:dd:yy)<br>Time (hh:mm:ss)<br>> IDE Primary Mas<br>> IDE Primary Sla<br>> IDE Secondary N<br>> IDE Secondary S | Tue, Jul 17 2001<br>14 : 15 : 22<br>ster [None]<br>ave [None]<br>Master [None]<br>Slave [None] | Î | Item Help<br>Menu Level →<br>Change the day, month<br>year and century |  |
| Drive A<br>Drive B                                                                                                    | [1.44M, 3.5 in.]<br>[None]                                                                     |   |                                                                        |  |
| Panel<br>TV Mode<br>Halt On                                                                                            | [HUTO]<br>[640X480 18BIT TFT]<br>[Disabled]<br>[All , But Keyboard]                            |   |                                                                        |  |
| Base Memory<br>Extended Memory                                                                                         | 640K<br>65472K                                                                                 |   |                                                                        |  |

This standard setup menu allows users to configure system components such as the date, time, hard disk drive, floppy drive, display, and memory. Online help for each field can be accessed by pressing F1.

#### **Date and Time Configuration**

The BIOS determines the day of the week from the other date information. This field is for information only.

Press the left or right arrow key to move to the desired field (date, month, year). Press the PgUp/- or PgDn/+ key to increment the setting, or type the desired value into the field.

The time format is based on the 24-hour military-time clock. For example, 1 p.m. is 13:00:00 hours. Press the left or right arrow key to move to the desired field. Press the PgUp/- or PgDn/+ key to increment the setting, or type the desired value into the field.

## HARD DISKS

The BIOS supports up to four IDE drives. This section does not show information about other IDE devices, such as a CD-ROM drive, or about other hard drive types, such as SCSI drives.

NOTE: We recommend that you select type AUTO for all drives.

The BIOS can automatically detect the specifications and optimal operating mode of almost all IDE hard drives. When you select type AUTO for a hard drive, the BIOS detects its specifications

If you do not want to select drive type AUTO, other methods of selecting the drive type are available:

1.NONE- No drive type to be selected

2.Manual-This will allow you to manually set the drive type you are using in your system. (See Below)

#### ACCESS Mode: Auto, Large, CHS or LBA

- Auto: The BIOS automatically determines the optimal mode.
- CHS: This allows the user to enter their own hardware values
- Large: For drives that do not support LBA and have more than 1024 cylinders.

- LBA (Logical Block Addressing): During drive access, the IDE controller transforms the data address described by sector, head, and cylinder number into a physical block address, significantly improving data transfer rates. For drives with greater than 1024 cylinders.

Here is a brief explanation of drive specifications:

- **Type:** The BIOS contains a table of predefined drive types. Each defined drive type has a specified number of cylinders, number of heads, write precompensation factor, landing zone, and number of sectors. Drives whose specifications do not accommodate any predefined type are classified as type USER.
- **Size**: Disk drive capacity (approximate). Note that this size is usually slightly greater than the size of a formatted disk given by a disk-checking program.

Cyls: Number of cylinders

Head: Number of heads

**Precomp**: Write precompensation cylinder

Landz: Landing zone

Sector: Number of sectors

# Drive A Drive B

Select the correct specifications for the diskette drive(s) installed in the computer.

| None    | No disk    | ette drive installed               |
|---------|------------|------------------------------------|
| 360K, 5 | 5.25 in    | 5-1/4 inch PC-type standard drive; |
|         | 360 kilob  | /te capacity                       |
| 1.2M, 5 | .25 in     | 5-1/4 inch AT-type high-density    |
|         | drive; 1.2 | megabyte capacity                  |
| 720K, 3 | 3.5 in     | 3-1/2 inch double-sided drive;     |
|         | 720 kilob  | /te capacity                       |
| 1.44M,  | 3.5 in     | 3-1/2 inch double-sided drive;     |
|         | 1.44 meg   | a byte capacity                    |
| 2.88M,  | 3.5 in     | 3-1/2 inch double-sided drive;     |
|         | 2.88 meg   | a byte capacity                    |

#### **TV Mode**

Phase Alternation Line (PAL) is the <u>analog</u> television display standard that is used in Europe and certain other parts of the world. PAL is one of the three major TV standards together with the American National Television Systems Committee(<u>NTSC</u>) color television system and the French Sequential Couleur avec Memoire (SECAM). NTSC is also used in Japan. SECAM is used in countries of the former Soviet Union.

The choices: NTSC, PAL, Disable

# LCD&CRT

GENE-5310 can be used with various visual display peripherals. It can also display the same image on both a CRT and LCD monitor simultaneously. This function allows the end user to select the type of visual display peripheral they are incorporating with the GENE-5310 single board computer.

The choices: LCD, CRT, Both, and AUTO

# Panel

GENE-5310 can be used with various display panels. Please select the type of panel you are incorporating with our single board computer. Consult your panel manual for detail information.

**The choices:** Reserved, (800x600 TFT), (640x480 18-bit TFT), (800x600 18-bit DSTN), (640x480 18-bit DSTN), and (1024x768 TFT).

# Halt On

During the power-on-self-test (POST), the computer stops if the BIOS detects a hardware error. You can tell the BIOS to ignore certain errors during POST and continue the boot-up process. These are the selections:

No errors: POST does not stop for any errors.

**All errors If**: the BIOS detects any nonfatal error, POST stops and prompts you to take corrective action.

All, But Keyboard: POST does not stop for a keyboard error, but stops for all other errors

All, But Diskette: POST does not stop for diskette drive errors, but stops for all other errors.

All, But Disk/Key: POST does not stop for a keyboard or disk error, but stops for all other errors.

#### **Advanced BIOS Features**

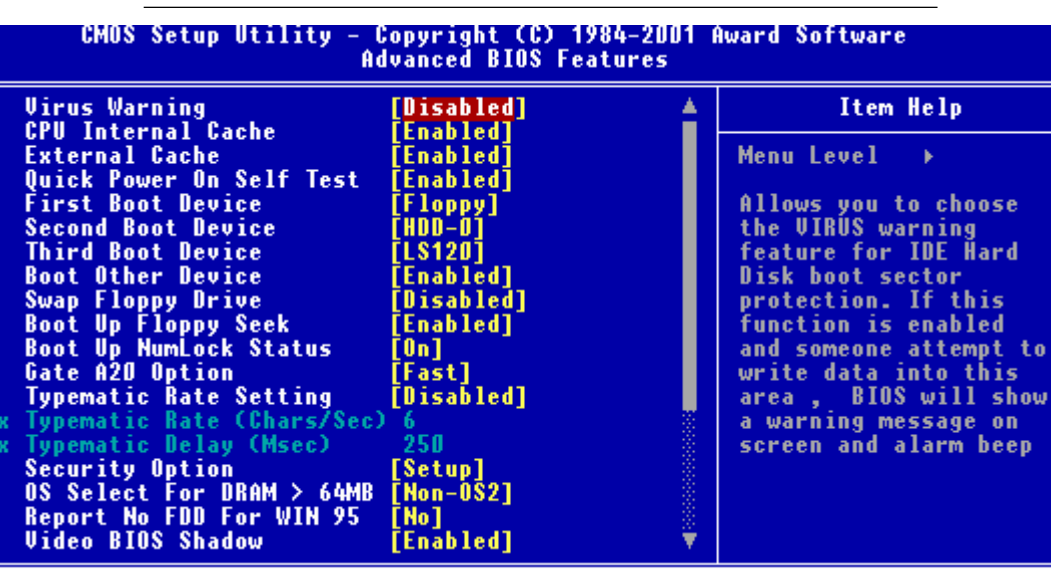

The displayed configuration is based on the manufacturer's SETUP DEFAULTS settings.

#### **Virus Warning**

When enabled, you receive a warning message if a program (specifically, a virus) attempts to write to the boot sector or the partition table of the hard disk drive. You should then run an antivirus program. Keep in mind that this feature protects only the boot sector, not the entire hard drive.

**NOTE**: Many disk diagnostic programs that access the boot sector table can trigger the virus warning message. If you plan to run such a program, we recommend that you first disable the virus warning.

# **CPU Internal Cache/External Cache**

Cache memory is additional memory that is much faster than conventional DRAM (system memory). CPUs from 486-type on up contain internal cache memory, and most, but not all, modern PCs have additional (external) cache memory. When the CPU requests data, the system transfers the requested data from the main DRAM into cache memory, for even faster access by the CPU.

The External Cache field may not appear if your system does not have external cache memory.

# **CPU L2 Cache ECC Checking**

When you select Enabled, memory checking is enable when the external cache contains ECC SRAMs.

## **Processor Number Feature**

This option is for Pentium III processor. During Enabled, this will check the CPU Serial number. Disabled this option if you don't want the system to know the serial number.

# **Quick Power On Self Test**

Select Enabled to reduce the amount of time required to run the power-on-self-test (POST). A quick POST skips certain steps. We recommend that you normally disable quick POST. Better to find a problem during POST than lose data during your work.

# First/Second/Third Boot Device

The BIOS attempts to load the operating system from the devices in the sequence selected in these items.

# The choices: Floppy, LS120, HDD0, HDD1, HDD2, HDD3, SCSI, CDROM, LAN, Disabled.

# **Boot Other Device**

If your boot device is not included in the following choices Floppy, LS120, HDD0, HDD1, HDD2, HDD3, SCSI, CDROM, LAN, you may set First/Second/Third Boot devices to Disable and enable the BOOT Other Device function. The system will automatically

boot the other device.

# Swap Floppy Drive

This field is effective only in systems with two floppy drives. Selecting enabled assigns physical drive B to logical drive A, and physical drive A to logical drive B.

# Boot Up Floppy Seek

When Enabled, the BIOS tests (seeks) floppy drives to determine whether they have 40 or 80 tracks. Only 360-KB floppy drives have 40 tracks; drives with 720 KB, 1.2 MB, and 1.44 MB capacity all have 80 tracks. Because very few modern PCs have 40-track floppy drives, we recommend that you set this field to Disabled to save time.

# Boot Up NumLock Status

Toggle between On or Off to control the state of the NumLock key when the system boots. When toggled On, the numeric keypad generates numbers instead of controlling cursor operations.

# Gate A20 Option

Gate A20 refers to the way the system addresses memory above 1 MB (extended memory). When set to Fast, the system chipset controls Gate A20. When set to Normal, a pin in the keyboard controller controls Gate A20. Setting Gate A20 to Fast improves system speed, particularly with OS/2 and Windows.

# **Typematic Rate Setting**

Key strokes repeat at a rate determined by the keyboard controller. When enabled, the typematic rate and typematic delay can be selected.

The choice: Enabled/Disabled

# **Typematic Delay**

When the typematic rate setting is enabled, you can select a typematic delay (the delay before key strokes begin to repeat) of 250, 500, 750 or 1000 milliseconds.

# **Typematic Rate**

When the typematic rate setting is enabled, you can select a typematic rate ( the rate at which character repeats when yu hold down a key) of 6, 8, 10, 12, 15, 20, 24, 30.

# **Security Option**

If you have set a password, select whether the password is required every time the System boots, or only when you enter Setup.

#### OS Select For DRAM>64MB

Select the operating system that is running with greater than 64MB or RAM on the system.

The choice: Non-OS2, OS2

#### **Report No FDD For WIN 95**

Report no FDD for Win 95 or not. The choice: Yes, no

#### Shadow

Software that resides in a read only memory (ROM) chip on a device is called firmware. The Award BIOS permits shadowing of firmware such as the system BIOS, video BIOS, and similar operating instructions that come with some expansion peripherals such as, for example, a SCSI adaptor.

Shadowing copies firmware from ROM into system RAM, where the CPU can read it through the 16-bit or 32-bit DRAM bus. Firmware not shadowed must be read by the system through the 8-bit X-bus. Shadowing impoves the performance of the system BIOS and similar ROM firmware for expansion peripherals. but it also reduces the amount of high memory (640 KB to 1 MB) available for loading device drivers, etc.

Enable shadowing into each section of memory separately. Many system designers hardwire shadowing of the system BIOS and eliminate a System BIOS Shadow option.

Video BIOS shadows into memory are C0000-C7FFF. The remaining areas shown on the BIOS Features Setup screen may be occupied by other expansion card firmware. If an expansion peripheral in your system contains ROM-based firmware, you need to know the address range the ROM occupies to shadow it into the correct area of RAM.

#### Small Logo (EPA) Show

The choices: Enabled, disabled

#### Cyrix 6x86/MII CPUID

Disable CPUID instructions if you are using Netware version 5.0.

#### **Advanced Chipset Features**

| CMOS Setup Utility -<br>Adv                     | Copyright (C)<br>anced Chipset | 1984-2001 (<br>Features | Award Software |
|-------------------------------------------------|--------------------------------|-------------------------|----------------|
| Bank 0/1 DRAM Timing                            | [SDRAM 10ns]                   | <u> </u>                | Item Help      |
| Bank 4/5 DRAM Timing                            | [SDRAM 10ns]                   |                         | Menu Level →   |
| DRAM Cycle Length<br>DRAM Read Pipeline         | [J]<br>[Disabled]              |                         |                |
| Sustained 3T Write<br>Cache R/CPU W Pipeline    | [Enabled]<br>[Enabled]         |                         |                |
| Cache Timing<br>Hideo BIOS - Cacheable          | [Fast]<br>[Enabled]            |                         |                |
| System BIOS Cacheable                           | [Enabled]                      |                         |                |
| Init Display First                              | [PCI Slot]                     |                         |                |
| AGP Aperture Size                               | [8M]<br>[64M]                  |                         |                |
| CPU to PCI Write Buffer<br>PCI Dynamic Bursting | [Enabled]<br>[Enabled]         |                         |                |
| PCI Master 0 WS Write<br>PCI Delay Transaction  | [Enabled]<br>[Disabled]        |                         |                |
| PCI#2 Access #1 Retry                           | [Disabled]                     | Ť                       |                |

#### Bank 0/1 Dram Timing

The value in this field depends on performance parameters of the installed memory chips (DRAM). Do not change the value from the factory setting unless you are qualified.

#### Bank 2/3 Dram Timing

The value in this field depends on performance parameters of the installed memory chips (DRAM). Do not change the value from the factory setting unless you are qualified.

#### Bank 4/5 Dram Timing

The value in this field depends on performance parameters of the installed memory chips (DRAM). Do not change the value from the factory setting unless you are qualified.

#### **SDRAM Cycle Length**

This field sets the CAS latency timing. The choices: 3, 2

#### **DRAM Read Pipeline**

The choices: Enable, disable.

#### **Sustained 3T Write**

You may enable this field when pipelined burst synchronous SRAM 9PBSRAM cache memory is installed. It enables sustain three cycle write access for PBSRAM access at 66 or 75 MHz

#### Cache P/CPU W Pipeline

The choices: Enable, disable.

#### **Cache Timing**

For a secondary cache of one bank, select faster. For a secondary cache of two banks, select fastest.

The choices: Fast, Fastest

#### **Memory Hole**

In order to improve performance, certain space in memory is reserved for ISA cards. This memory must be mapped into the memory.

The choices: 15-16 M, disabled

#### **Initial Display first**

This function allows the end user to determine their primary display.

The choices: AGP, PCI slot

#### System BIOS Cacheable

Selecting Enabled allows caching of the system BIOS ROM at F0000h-FFFFFh, resulting in better system performance. However, if any program writes to this memory area, a system error may result.

The choices: Enabled, Disabled

# Video BIOS Cacheable

Selecting enabled allows caching of the video BIOS ROM at C0000h to C7FFFh, resulting in better video performance. However if any program writes to this memory area, a system error may result.

#### Frame Buffer Size

Share memory size for VGA interface can be adjusted to your preference.

The choices: 4M, 8M, and NA

#### **AGP Graphics Aperture Size**

Select the size of Accelerated Graphics Port (AGP) aperture. The aperture is a portion of the PCI memory address range dedicated for graphics memory address space. Host cycles that hit the aperture range are forwarded to the AGP without any translation.

The choices: 4M, 8M, 16M, 32M, 64M, 128M.

#### **On-Chip USB**

Select enabled if your system contains a Universal Serial Bus controller and you have a USB keyboard. If you disable this function you will not be able to access the USB Keyboard Support below.

#### **USB Keyboard Support**

Select enabled if your system contains a Universal Serial Bus controller and you have a USB keyboard.

## **OnChip Sound**

This item allows you to control the onboard VIA 1611 audio.

The choices: Auto, disabled

# **CPU to PCI** Write Buffer

When this field is enabled, writes from the CPU to the PCI bus are buffered, to compensate for the speed differences between the CPU and PCI bus. When, disabled, the writes are not buffered and the CPU must wait until the write is complete before starting another write cycle.

# **PCI Dynamic Bursting**

When enabled, every write transaction goes to the write buffer. Burstable transactions then burst on the PCI bus and nonburstable transactions do not.

## PCI Master 0 WS Write

When enabled, writes to the PCI bus are executed with zero wait states.

# **PCI Delay Transaction**

The chipset has an embedded 32 -bit posted write buffer to support delay transactions cycles. Select enabled to support compliance with PCI specification version 2.1.

# PCI#2 Access #1 Retry

When disabled, PCI#2 will be connected until access finishes (default). When enabled, PCI#2 will be disconnected if max retries are attempted without success.

#### AGP Master 1 WS Write

System will run single wait state delay before write data from buffer, if user set to disable system will run twice wait states so system can stable.

## AGP Master 1 WS Read

System will run single wait state delay before read data from buffer, if user set to disable system will run twice wait states so system can stable.

# Memory Parity / ECC Check

Select enabled, disabled or Auto. In auto mode the BIOS enables memory checking automatically when it detects the presence of ECC or parity DRAM.

#### **Integrated Peripherals**

| CMOS Setup Utility                               | - Copyright (C)<br>Integrated Peri | 1984-2001 A<br>pherals | ward Software |
|--------------------------------------------------|------------------------------------|------------------------|---------------|
| OnChip IDE Channel0                              | [Enabled]                          | <u> </u>               | Item Help     |
| IDE Prefetch Mode                                | [Enabled]                          |                        | Menu Level 🔶  |
| Primary Master PIU<br>Primary Slave PIO          | [Auto]<br>[Auto]                   |                        |               |
| Secondary Master PIO<br>Secondary Slave PIO      | [Auto]<br>[Auto]                   |                        |               |
| Primary Master UDMA<br>Primary Slave UDMA        | [Auto]<br>[Auto]                   |                        |               |
| Secondary Master UDMA<br>Secondary Slave UDMA    | [Auto]                             |                        |               |
| IDE HDD Block Mode                               | [Enabled]                          |                        |               |
| Onboard Serial Port 1                            | [Auto]                             |                        |               |
| Unboard Serial Port 2<br>UART 2 Mode             | [Auto]<br>[Standard]               |                        |               |
| x IR Function Duplex<br>x TX.RX inverting enable | Half<br>No. Yes                    |                        |               |
| Onboard Parallel Port                            | [378/IRQ7]                         | Ť.                     |               |

#### **On-Chip IDE Channel 0**

The system chipset contains a PCI IDE interface with support for two IDE channels. Select Enabled to activate the primary and/or secondary IDE interface. Select Disabled to deactivate this interface, if you install a primary and/or secondary add-in IDE interface.

## **On-Chip IDE Channel 1**

The chipset contains a PCI IDE interface with support for two IDE channels. Select Enabled to activate the secondary IDE interface. Select Disabled to deactivate this interface.

The choices: Enable, Disable

#### **IDE Prefetch Mode**

The onboard IDE drive interfaces supports IDE prefetching, ofr faster drive accesses. If you install a primary and or secondary add in IDE interface, set this field to Disabled if the interface does not support prefetching.

The choices: Enable, Disable

#### IDE Primary/Secondary Master/Slave PIO

The four IDE PIO (Programmable Input/Output) fields let you set a PIO mode (0-1) for each of the four IDE devices that the onboard IDE interface supports. Modes 0 through 4 provide successively increased performance. In Auto mode, the system automatically determines the best mode for each device.

The choices: Auto, Mode 0, Mode 1, Mode 2, Mode 3, Mode 4.

#### **IDE Primary/Secondary Master/Slave UDMA**

Ultra DMA33/66 implementation is possible only if your IDE hard drive supports it and the operating environment includes a DMA driver (Windows 95 OSR2 or a third-party IDE bus master driver). If your hard drive and your IDE Cable both support Ultra DMA 33/66 select Auto to enable BIOS support.

The choices: Auto, disable

#### **IDE HDD Block Mode**

Select Enabled only if your hard drives support block mode.

# **Onboard FDC/FDD Controller**

Select Enabled if your system has a floppy disk controller (FDC) installed on the system board and you wish to use it. If you install an add-in FDC or the system has no floppy drive, select Disabled in this field.

## UART 2 Mode

Select an operating mode for the second serial port:

| Normal    | RS-232C serial port                   |
|-----------|---------------------------------------|
| Standard  | RS-232C serial port                   |
| IrDA 1.0  | Infrared port compliant with IrDA 1.0 |
|           | specification                         |
| IrDA SIR  | IrDA-compliant serial infrared port   |
| IrDA MIR  | 1 MB/sec infrared port                |
| IrDA FIR  | Fast infrared standard                |
| FIR       | Fast Infrared standard                |
| MIR 0.57M | 0.57-MB/sec infrared port             |
| MIR 1.15M | 1.15-MB/sec infrared port             |
| Sharp IR  | 4-MB/sec data transmission            |
| HPSIR     | IrDA-compliant serial infrared port   |
| ASK IR    | Amplitude shift keyed infrared port   |

#### **IR** Function Duplex

Select the value required by the IR device connected to the IR port. Full duplex mode permits simultaneous two direction transmission. Half duplex mode permits transmission in one direction only at a time.

## TX, RX inverting enable

Consult your IR peripheral documentation to select the correct setting .

# **Onboard Serial Ports (1, 2)**

Normally, the main board's I/O chips will occupy a certain portion of memory space. For each I/O device the computer provides an I/O address. The more devices attached the more address needed to organize the memory storage areas. If all the I/O devices were run through the same address, your devices would come to a near halt. By providing the end user with four serial ports this allows devices to run more efficiently if needed. Also the corresponding interrupt needs to be selected.

Selections of logical COM port addresses are as follows. (3F8/IRQ4, 3E8/IRQ4, 2F8/IRQ3, 2E8/IRQ3)

#### **Onboard Parallel Port**

Select a logical LPT port address and corresponding interrupt for the physical parallel port

The Choice: 378/IRQ7, 278/IRQ5, 3BC/IRQ7, disabled

## **Parallel Port EPP Type**

Select EPP port type 1.7 or 1.9.

#### **Parallel Port Mode**

Two bidirectional parallel ports.

Supports Normal, ECP, EPP, ECP + EPP.

## ECP Mode Use DMA

Select a DMA channel for the port.

## **Onboard Legacy Audio**

Onboard Legacy Audio can be set as enabled or disabled. However disabling the Legacy Audio will render the functions listed below useless.

#### **Sound Blaster**

The on board Sound Blaster can be configured as enable or disable.

#### SB I/O Base Address

Select a base I/O address for the Sound Blaster interface.

The choices: 220H, 240H, 260H, 280H

#### **SB IRQ Select**

Select a IRQ to use for the on board sound blaster.

The choices: IRQ 5, IRQ 7, IRQ 9, IRQ 10

#### **SB DMA Select**

Select a DMA address to use for the on board sound blaster.

The choices: DMA0, DMA1, DMA2, DMA3

#### **MPU-401**

Select enabled to configure the MPU-401 interface.

#### MPU-401 I/O Address

Select a base I/O address for the MPU-401 interface.
# **Power Management Setup**

| CMOS Setup Utility - Copyright (C) 1984-2001 Award Software<br>Power Management Setup                  |                                                                        |              |
|----------------------------------------------------------------------------------------------------|------------------------------------------------------------------------|--------------|
| Power Management<br>PM Control by OPM                                                                  | [Press Enter]                                                          | Item Help    |
| Video Off Option<br>Video Off Method<br>MODEM Use IRQ<br>State After Power Failure<br>⊁ Wake Up Events | [Suspend -> Off]<br>[V/H SYNC+Blank]<br>[3]<br>[Auto]<br>[Press Enter] | Menu Level → |

#### **Power Management**

This category allows you to select the type ( or degree ) of power saving and is directly related to the following modes:

- 1. HDD Power Down
- 2. Doze Mode
- 3. Suspend Mode

#### **Maximum Saving**

- 1. HDD 1~15 minutes or Disable
- 2. Doze Mode 1 Minute
- 3. Suspend Mode 1 Minute

#### **Minimum Saving**

- 1. HDD 1~15 minutes or Disable
- 2. Doze Mode 1 Hour
- 3. Suspend Mode 1 Hour

#### **User Define**

- 1. HDD 1~15 minutes or Disable
- 2. Doze Mode 1 min, 2 min, 4 min, 6 min, 8 min, 10 min, 20 min, 30 min, 40 min, 1 hour.
- 3. Suspend Mode 1 min, 2 min, 4 min, 6 min, 8 min, 10 min, 20 min, 30 min, 40 min, 1 hour.

# PM Control by APM

If advanced power management is installed on your system, selecting Yes gives better power savings.

# Video Off Method

This determines the manner in which the monitor is blanked.

| V/H SYNC + Blank | This selection will cause the system to turn off<br>the vertical and horizontal synchronization ports<br>and write blanks to the video buffer |
|------------------|----------------------------------------------------------------------------------------------------|
| Blank Screen     | This option only writes blanks to the video buffer                                                                                            |
| DPMS             | Initial display power management signaling                                                                                                    |

# Video Off Option

Select the power saving modes during which the monitor goes blank.

| Always on           | Monitor remains on during power saving modes.                                |
|---------------------|------------------------------------------------------------------------------|
| SuspendOff          | Monitor blanked when system enters suspension mode.                          |
| Suspend, standbyOff | Off monitor blanked when system<br>enters either suspend or standby<br>mode. |
| All ModesOff        | Monitor blanked when system enters any power saving mode.                    |

# **MODEM use IRQ**

This determines the IRQ in which the MODEM can use. The choices: **3**, **4**, **5**, **7**, **9**, **10**, **11**, **NA** 

# State after power failure

This field lets your computer determine the state it returns to after a power failure. If the function is set as OFF then the computer will not boot after power fail. If the function is set as ON then the computer will remain reboot after power fail.

# -Wake Up Events-

# VGA

When enabled, you can set the VGA to awaken the system

# LPT & COM

When LPT & COM is set to ON, any activity from one of the system peripheral devices or IRQs, wakes up the system.

# HDD & FDD

When HDD & FDD is set as ON, any activity from one of the listed system peripheral devices wakes up the system.

# **PCI** Master

When PCI Master is set as ON, any activity from one of the listed system peripheral devices wakes up the system.

# **RTC Alarm Resume**

This function acts like an alarm clock. If it is enabled the system will power on at the predetermined time and date.

**Date-** Set the date for system to awake.

**Resume Time-**Set the time for system to awake.

# **Primary INTR**

When set ON, activity will neither prevent the system from going into a power management mode nor awaken it.

# **IRQs Activity Monitoring**

The list of IRQ can either have their activity monitored or not monitored.

# **PnP/PCI** Configurations

| CMOS Setup Utility - Copyright (C) 1984-2001 Award Software<br>PnP/PCI Configurations |                                                           |                                                                           |                                                                                                    |
|---------------------------------------------------------------------------------------|-----------------------------------------------------------|---------------------------------------------------------------------------|----------------------------------------------------------------------------------------------------|
|                                                                                       | PNP OS Installed                                          | [No]                                                                      | Item Help                                                                                                    |
|                                                                                       | Resources Controlled By<br>IRQ Resources<br>DMA Resources | es Controlled By [Manual]<br>burces [Press Enter]<br>burces [Press Enter] | Menu Level →<br>Select Yes if you are<br>using a Plug and Play<br>capable operating<br>system Select No if<br>you need the BIOS to<br>configure non-boot<br>devices |
|                                                                                       | PCI/VGA Palette Snoop<br>Assign IRQ For USB               | [Disabled]<br>[Enabled]                                                   |                                                                                                    |

## **PNP OS installed**

Select Yes if the system operating environment is Plug and Play aware, for example Windows 95.

Select No if you need the BIOS to configure non-boot devices.

# **Reset Configuration Data**

Normally, you leave this field disabled. Select enabled to reset Extended System Configuration Data (ESCD) when you exit Setup if you have installed a new add-on and the system reconfiguration has caused such a serious conflict that the operating system can not boot. **The choices: Enabled, Disabled** 

# **Resources Controlled By**

The Award Plug and Play BIOS has the capacity to automatically configure all of the boot and Plug and Play compatible devices. However, this capability means absolutely nothing unless you are using a Plug and Play operating system such as Windows ® 95. If you set this field to "manual" choose specific resources by going into each of the sub menu that follows this field ( a sub menu is proceeded by a ">". **The choices: Reserved, Manual.** 

# **IRQ Resources**

When resources are controlled manually, assign each system interrupt a type, depending on the type of device using the interrupt.

# **DMA Resources**

When resources are controlled manually, assign each DMA channel a type, depending on the type of device using the DMA channnel.

# **PCI/VGA Palette Snoop**

Leave this field at Disabled. Choices: Enabled, Disabled.

# Assign IRQ for USB

The choices: Enable, disable

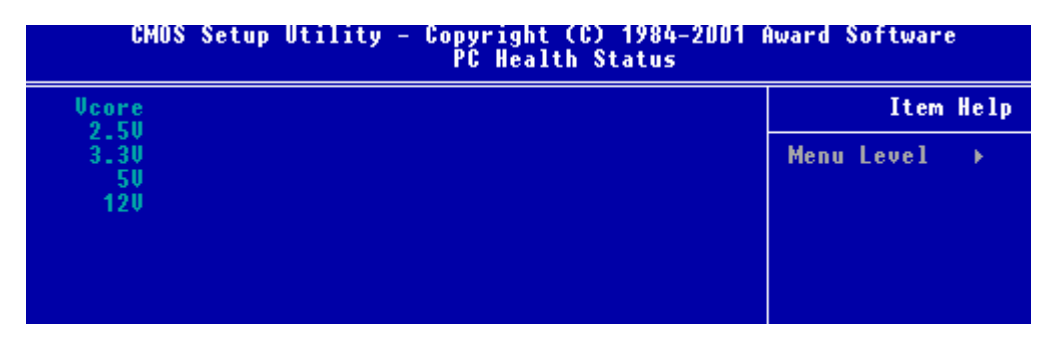

## **PC Health Status**

Your system does not allow you to alter any of the setting in this menu. The system engineer has already designated the correct setting for Gene-5310.

# Frequency/Voltage Control

| CMOS Setup Utility - Copyright (C) 1984-2001 Award Software<br>Frequency/Voltage Control |              |  |
|------------------------------------------------------------------------------------------|--------------|--|
| Auto Detect DIMM/PCI Clk [Enabled]                                                       | Item Help    |  |
| CPU Host Clock (CPU/PCI) [Default]                                                       | Menu Level → |  |
|                                                                                          |              |  |

# Auto Detect DIMM/PCI CLK

This item allows you to enable/disable auto detect DIMM/PCI clock.

The choices: Enable/Disable

# **Spread Spectrum**

This allows you to enable/disable the spread spectrum modulate. When the system clock generator pulses, the extreme values of the pulse generate excess EMI. Enabling pulse spectrum spread modulation changes the extreme pulse spikes to flat curves thus reducing EMI.

The choices: . 25%, . 50%, Disable

# **CPU Host Clock (CPU/PCI)**

Select Default or select a timing combination for the CPU and the PCI bus. When set to default, the bios uses the actual CPU and PCI bus clock values.

# Load Fail-Safe Defaults

| CMOS Setup Utility - Copyright (C) 1984-2001 Award Software |                             |
|-------------------------------------------------------------|-----------------------------|
| ▶ Standard CMOS Features                                    | ▹ Frequency/Voltage Control |
| Advanced BIOS Features                                      | Load Fail-Safe Defaults     |
| ▶ Advanced Chipset Features                                 | Load Optimized Defaults     |
| ▶ Integrated Peripherals                                    | Set Supervisor Password     |
| ▶ Power Management Setup                                    | Set User Password           |
| ▶ PnP/PCI Configurations                                    | Save & Exit Setup           |
| ▶ PC Health Status                                          | Exit Without Saving         |
| Esc : Quit<br>F10 : Save & Exit Setup                       | ↑↓→← : Select Item          |
|                                                             |                             |

#### Load Fail-Safe Defaults

## Load Fail-Safe Defaults

When you press <Enter> on this item you get a confirmation dialog box with a message similar to:

Load Fail-Safe Default (Y/N)?

Pressing "Y" loads the BIOS default values for the most stable, minimal performance system operations.

# Load Optimized Default

| CMOS Setup Utility - Copyright        | (C) 1984-2001 Award Software                      |  |
|---------------------------------------|---------------------------------------------------|--|
| ▶ Standard CMOS Features              | ▶ Frequency/Voltage Control                       |  |
| ▶ Advanced BIOS Features              | Load Fail-Safe Defaults                           |  |
| ➤ Advanced Chipset Features           | Load Optimized Defaults                           |  |
| ▶ Integrated Peripherals              | Set Supervisor Password                           |  |
| ▶ Power Management Setup              | Set User Password                                 |  |
| ▶ PnP/PCI Configurations              | Save & Exit Setup                                 |  |
| ▶ PC Health Status                    | Exit Without Saving                               |  |
| Esc : Quit<br>F10 : Save & Exit Setup | $\uparrow \downarrow \rightarrow +$ : Select Item |  |
| Load Optimized Defaults               |                                                   |  |

# Load Optimized Default

When you press <Enter> on this item you get a confirmation dialog box with a message similar to:

Load Optimized Defaults (Y/N)?

Pressing "Y" loads the default values that are factory settings for optimal performance system operations

# Set Supervisor Password

- ▶ Standard CMOS Features
- Advanced BIOS Features
- Advanced Chipset Features
- Integrated Peripherals
- Power Management Setup
- PnP/PCI Configurations
- ▶ PC Health Status

 Frequency/Voltage Control Load Fail-Safe Defaults Load Optimized Defaults
Set Supervisor Password Set User Password
Save & Exit Setup
Exit Without Saving

When you select this function, a message appears at the center of the screen:

#### ENTER PASSWORD:

Type the password, up to eight characters, and press Enter. Typing a password clears any previously entered password from CMOS memory.

Now the message changes:

#### **CONFIRM PASSWORD:**

Again, type the password and press Enter.

To abort the process at any time, press Esc.

In the Security Option item in the BIOS Features Setup screen, select System or Setup:

**System** Enter a password each time the system boots and when ever you enter Setup.

**Setup** Enter a password when ever you enter Setup.

**NOTE**: To clear the password, simply press Enter when asked to enter a password. Then the password function is disabled.

# Set User Password

#### CMOS Setup Utility - Copyright (C) 1984-2001 Award Software

- Standard CMOS Features
- Advanced BIOS Features
- Advanced Chipset Features
- Integrated Peripherals
- Power Management Setup
- PnP/PCI Configurations
- ▶ PC Health Status

- Frequency/Voltage Control
  - Load Fail-Safe Defaults
  - Load Optimized Defaults
  - Set Supervisor Password
  - Set User Password
  - Save & Exit Setup
  - Exit Without Saving

When you select this function, a message appears at the center of the screen:

#### ENTER PASSWORD:

Type the password, up to eight characters, and press Enter. Typing a password clears any previously entered password from CMOS memory.

Now the message changes:

#### **CONFIRM PASSWORD:**

Again, type the password and press Enter.

To abort the process at any time, press Esc.

In the Security Option item in the BIOS Features Setup screen, select System or Setup:

**System** Enter a password each time the system boots and when ever you enter Setup.

**Setup** Enter a password when ever you enter Setup.

**NOTE**: To clear the password, simply press Enter when asked to enter a password. Then the password function is disabled.

# Save to CMOS and EXIT

| CMUS Setup Utility - Copyright (C) 1984-2001 Award Software |                             |
|-------------------------------------------------------------|-----------------------------|
| ▶ Standard CMOS Features                                    | ▹ Frequency/Voltage Control |
| Advanced BIOS Features                                      | Load Fail-Safe Defaults     |
| ▶ Advanced Chipset Features                                 | Load Optimized Defaults     |
| ▶ Integrated Peripherals                                    | Set Supervisor Password     |
| ▶ Power Management Setup                                    | Set User Password           |
| PnP/PCI Configurations                                      | Save & Exit Setup           |
| ▶ PC Health Status                                          | Exit Without Saving         |
| Esc : Quit<br>F10 : Save & Exit Setup                       | †↓→← :Select Item           |
|                                                             |                             |

#### Save Data to CMOS

## Save to CMOS and EXIT

Pressing <Enter> on this item asks for confirmation:

Save to CMOS and Exit (Y/N)?

Pressing "Y" stores the selections made in the menus in CMOS, a special section of memory that stays on after you turn your system off. The next time you boot your computer, the BIOS configures your system according to the Setup selections stored in CMOS. After saving the values the system is restarted again.

## **Exit without Saving**

| CMOS Setup Utility - Copyright        | (C) 1984-2001 Award Software |
|---------------------------------------|------------------------------|
| ▶ Standard CMOS Features              | ▹ Frequency/Voltage Control  |
| ▶ Advanced BIOS Features              | Load Fail-Safe Defaults      |
| ▶ Advanced Chipset Features           | Load Optimized Defaults      |
| ▹ Integrated Peripherals              | Set Supervisor Password      |
| ▶ Power Management Setup              | Set User Password            |
| ▶ PnP/PCI Configurations              | Save & Exit Setup            |
| ▶ PC Health Status                    | Exit Without Saving          |
| Esc : Quit<br>F1D : Save & Exit Setup | ↑↓→+ : Select Item           |
|                                       |                              |

#### Abandon all Data

#### **Exit Without Saving**

Pressing <Enter> on this item asks for confirmation:

Quit Without Saving (Y/N)?

This allows you to exit Setup without storing in CMOS any change. The previous selections remain in effect. This exits the Setup utility and restarts your computer.

СНАРТЕК

# DRIVERS

This Gene-5310 is equipped with an audio, VGA and LAN interface. This chapter provides instructions for installing the software drivers on these peripherals. =>Insert the **Gene-5310 CD Diskette** into the CD ROM Drive.

- =>Click on the **Start** Button
- =>Click on the **Settings** ICON
- =>Click on the Control Panel ICON
- =>Click on the Systems ICON
- =>Click on the Device Manager Tab
- =>Click on the **Display Adapter** File
- =>Another file will appear below the Display adapter
- (CBi7), click on this file
- =>Click on the **Driver** Tab
- =>Click on the Update Driver Button
- =>A driver installation image will appear
- =>Click on Next
- =>Select CD ROM drive
- =>Click on Next
- =>Select the **5310 Driver** File
- =>Select VGA Folder
- =>Select the corresponding operating system being used
- =>Click on **Yes**
- =>Click on Next
- =>Click on Next
- =>Click on **Finish**
- =>Installation process is complete shutdown the
- computer and allow the system to reboot

## Intel 82559GD Driver Installation for WIN. OS

\*The ethernet driver installation procedure must be performed twice, because Gene-5310 has two Ethernet ports onboard\* =>Insert the Gene-5310 CD Diskette into the CD ROM Drive. =>Click on the **Start** Button =>Click on the Settings ICON =>Click on the Control Panel ICON =>Click on the Systems ICON =>Click on the **Device Manager** Tab =>Click on the **Network Adapter** File =>Another file will appear below the Networkn adapter (82559XX), click on this file =>Click on **Driver** =>Click on Update Driver =>A driver installation image will appear =>Click on Next =>Select, search for a better driver than the one your devise is using now =>Click on Next =>Select CD ROM Drive =>Click on Next =>Select the 5310 Driver File =>Select the Ethernet File =>Click on Yes =>Click on Next =>Click on Next =>Click on **Finish** =>Installation process is complete shutdown the

computer and allow the system to reboot

=>Insert the **Gene-5310 CD Diskette** into the CD ROM Drive.

=>Click on the **Start** Button

=>Click on the Settings ICON

=>Click on the **Control Panel** ICON

=>Click on the **Systems** ICON

=>Click on the **Device Manager** Tab

=>Select the **Sound Controller** File

=>Another file will appear under the Sound Controller file

(VT82C686B), select this file

=>Click on Driver

=>Click on Update Driver

=>A driver installation image will appear

=>Click on Next

=>Select, search for a better driver than the one your

devise is using now

=>Click on Next

=>Select **CD ROM** Drive

=>Click on Next

=>Select the **5310 Driver** File

=>Select the Audio File

=>Click on Yes

=>Click on **Next** 

=>Click on Next

=>A image of VIA Audio will appear

=>Installation process is complete shutdown the

computer and allow the system to reboot